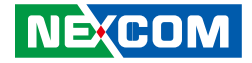

**NEXCOM** International Co., Ltd.

# IoT Automation Solutions Embedded Computing (3.5" CPU Board) EBC 358 User Manual

**NEXCOM International Co., Ltd.** Published January 2023

www.nexcom.com

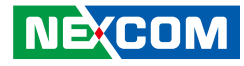

# CONTENTS

### Preface

| Copyright                          | iv   |
|------------------------------------|------|
| Disclaimer                         | iv   |
| Acknowledgements                   | iv   |
| Regulatory Compliance Statements   | iv   |
| Declaration of Conformity          | iv   |
| RoHS Compliance                    | V    |
| Warranty and RMA                   | vi   |
| Safety Information                 | viii |
| Installation Recommendations       | viii |
| Safety Precautions                 | ix   |
| Technical Support and Assistance   | X    |
| Conventions Used in this Manual    | X    |
| Global Service Contact Information | xi   |
| Package Contents                   | xiii |
| Ordering Information               | xiv  |
| Barebone                           | xiv  |

### **Chapter 1: Product Introduction**

| Overview                | 1 |
|-------------------------|---|
| Key Features            | 1 |
| Hardware Specifications | 2 |
| Knowing Your EBC 358    | 4 |
| Top View                | 4 |
| Bottom View             | 5 |
|                         |   |

### **Chapter 2: Jumpers and Connectors**

| Before You Begin                        | 6  |
|-----------------------------------------|----|
| Precautions                             | 6  |
| Jumper Settings                         | 7  |
| Locations of the Jumpers and Connectors | 8  |
| Top View                                | 8  |
| Bottom View                             | 9  |
| Connector Pin Definitions               | 10 |
| External I/O Interfaces                 | 10 |
| HDMI                                    | 10 |
| LAN Port                                | 11 |
| USB 3.0 Connector                       | 12 |
| USB 2.0 Connector                       | 12 |
| Internal Connectors                     | 13 |
| AT_ATX Connector                        | 13 |
| RTC Battery Connector                   | 13 |
| Audio Connector                         | 14 |
| CLRCMOS Circuit Connector               | 15 |
| Front Panel Connector                   | 15 |
| COM Port 1                              | 16 |
| COM Port 2                              | 16 |
| COM Port 3                              | 17 |
| COM Port 4                              | 17 |
| SATA Power Connector                    | 18 |
|                                         |    |

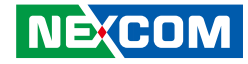

| BIOS Program Header Connector | 18 |
|-------------------------------|----|
| LPC 80 Port Connector         | 19 |
| CPU Fan Connector             | 19 |
| PWR Connector                 | 20 |
| GPIO Connector                | 21 |
| INV Connector                 | 21 |
| LCD Voltage Select Connector  | 22 |
| LCD Power Connector           | 22 |
| Mini PCIe Key Connector       | 23 |
| M.2 Key B Connector (3042)    | 24 |
| LVDS Connector                | 25 |
| SATA Power Connector          | 26 |
| SMBUS Connector               | 26 |
| Block Diagram                 | 27 |

Chapter 3: BIOS Setup

| About BIOS Setup           | 30 |
|----------------------------|----|
| When to Configure the BIOS | 30 |
| Default Configuration      | 31 |
| Entering Setup             | 31 |
| Legends                    | 31 |
| BIOS Setup Utility         | 33 |
| Main                       | 33 |
| Advanced                   | 34 |
| Chipset                    | 44 |
| Security                   | 47 |
| Save & Exit                | 48 |

Appendix A: Watchdog Timer Setting Appendix B: GPI/O Programming Guide

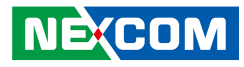

## PREFACE

## Copyright

This publication, including all photographs, illustrations and software, is protected under international copyright laws, with all rights reserved. No part of this manual may be reproduced, copied, translated or transmitted in any form or by any means without the prior written consent from NEXCOM International Co., Ltd.

## Disclaimer

NEXCOM

The information in this document is subject to change without prior notice and does not represent commitment from NEXCOM International Co., Ltd. However, users may update their knowledge of any product in use by constantly checking its manual posted on our website: http://www.nexcom.com. NEXCOM shall not be liable for direct, indirect, special, incidental, or consequential damages arising out of the use of any product, nor for any infringements upon the rights of third parties, which may result from such use. Any implied warranties of merchantability or fitness for any particular purpose is also disclaimed.

## **Acknowledgements**

EBC 358 is a trademark of NEXCOM International Co., Ltd. All other product names mentioned herein are registered trademarks of their respective owners.

## **Regulatory Compliance Statements**

This section provides the FCC compliance statement for Class A devices and describes how to keep the system CE compliant.

## **Declaration of Conformity**

### FCC

This equipment has been tested and verified to comply with the limits for a Class A digital device, pursuant to Part 15 of FCC Rules. These limits are designed to provide reasonable protection against harmful interference when the equipment is operated in a commercial environment. This equipment generates, uses, and can radiate radio frequency energy and, if not installed and used in accordance with the instructions, may cause harmful interference to radio communications. Operation of this equipment in a residential area (domestic environment) is likely to cause harmful interference, in which case the user will be required to correct the interference (take adequate measures) at their own expense.

### CE

The product(s) described in this manual complies with all applicable European Union (CE) directives if it has a CE marking. For computer systems to remain CE compliant, only CE-compliant parts may be used. Maintaining CE compliance also requires proper cable and cabling techniques.

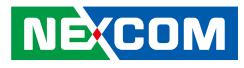

## **RoHS Compliance**

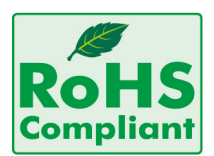

### NEXCOM RoHS Environmental Policy and Status Update

NEXCOM is a global citizen for building the digital infrastructure. We are committed to providing green products and services, which are compliant with

European Union RoHS (Restriction on Use of Hazardous Substance in Electronic Equipment) directive 2011/65/EU, to be your trusted green partner and to protect our environment.

RoHS restricts the use of Lead (Pb) < 0.1% or 1,000ppm, Mercury (Hg) < 0.1% or 1,000ppm, Cadmium (Cd) < 0.01% or 100ppm, Hexavalent Chromium (Cr6+) < 0.1% or 1,000ppm, Polybrominated biphenyls (PBB) < 0.1% or 1,000ppm, and Polybrominated diphenyl Ethers (PBDE) < 0.1% or 1,000ppm.

In order to meet the RoHS compliant directives, NEXCOM has established an engineering and manufacturing task force in to implement the introduction of green products. The task force will ensure that we follow the standard NEXCOM development procedure and that all the new RoHS components and new manufacturing processes maintain the highest industry quality levels for which NEXCOM are renowned.

The model selection criteria will be based on market demand. Vendors and suppliers will ensure that all designed components will be RoHS compliant.

### How to recognize NEXCOM RoHS Products?

For existing products where there are non-RoHS and RoHS versions, the suffix "(LF)" will be added to the compliant product name.

All new product models launched after January 2013 will be RoHS compliant. They will use the usual NEXCOM naming convention.

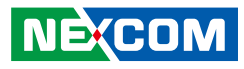

## Warranty and RMA

### **NEXCOM Warranty Period**

NEXCOM manufactures products that are new or equivalent to new in accordance with industry standard. NEXCOM warrants that products will be free from defect in material and workmanship for 2 years, beginning on the date of invoice by NEXCOM. HCP series products (Blade Server) which are manufactured by NEXCOM are covered by a three year warranty period.

### **NEXCOM Return Merchandise Authorization (RMA)**

- Customers shall enclose the "NEXCOM RMA Service Form" with the returned packages.
- Customers must collect all the information about the problems encountered and note anything abnormal or, print out any on-screen messages, and describe the problems on the "NEXCOM RMA Service Form" for the RMA number apply process.
- Customers can send back the faulty products with or without accessories (manuals, cable, etc.) and any components from the card, such as CPU and RAM. If the components were suspected as part of the problems, please note clearly which components are included. Otherwise, NEXCOM is not responsible for the devices/parts.
- Customers are responsible for the safe packaging of defective products, making sure it is durable enough to be resistant against further damage and deterioration during transportation. In case of damages occurred during transportation, the repair is treated as "Out of Warranty."
- Any products returned by NEXCOM to other locations besides the customers' site will bear an extra charge and will be billed to the customer.

### **Repair Service Charges for Out-of-Warranty Products**

NEXCOM will charge for out-of-warranty products in two categories, one is basic diagnostic fee and another is component (product) fee.

### **Repair Service Charges for Out-of-Warranty Products**

NEXCOM will charge for out-of-warranty products in two categories, one is basic diagnostic fee and another is component (product) fee.

### System Level

- Component fee: NEXCOM will only charge for main components such as SMD chip, BGA chip, etc. Passive components will be repaired for free, ex: resistor, capacitor.
- Items will be replaced with NEXCOM products if the original one cannot be repaired. Ex: motherboard, power supply, etc.
- Replace with 3rd party products if needed.
- If RMA goods can not be repaired, NEXCOM will return it to the customer without any charge.

### **Board Level**

- Component fee: NEXCOM will only charge for main components, such as SMD chip, BGA chip, etc. Passive components will be repaired for free, ex: resistors, capacitors.
- If RMA goods can not be repaired, NEXCOM will return it to the customer without any charge.

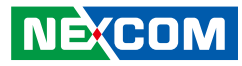

### Warnings

Read and adhere to all warnings, cautions, and notices in this guide and the documentation supplied with the chassis, power supply, and accessory modules. If the instructions for the chassis and power supply are inconsistent with these instructions or the instructions for accessory modules, contact the supplier to find out how you can ensure that your computer meets safety and regulatory requirements.

### Cautions

Electrostatic discharge (ESD) can damage system components. Do the described procedures only at an ESD workstation. If no such station is available, you can provide some ESD protection by wearing an antistatic wrist strap and attaching it to a metal part of the computer chassis.

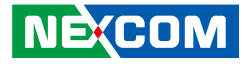

## **Safety Information**

Before installing and using the device, note the following precautions:

- Read all instructions carefully.
- Do not place the unit on an unstable surface, cart, or stand.
- Follow all warnings and cautions in this manual.
- When replacing parts, ensure that your service technician uses parts specified by the manufacturer.
- Avoid using the system near water, in direct sunlight, or near a heating device.
- The load of the system unit does not solely rely for support from the rackmounts located on the sides. Firm support from the bottom is highly necessary in order to provide balance stability.
- The computer is provided with a battery-powered real-time clock circuit. There is a danger of explosion if battery is incorrectly replaced. Replace only with the same or equivalent type recommended by the manufacturer. Discard used batteries according to the manufacturer's instructions.

## **Installation Recommendations**

Ensure you have a stable, clean working environment. Dust and dirt can get into components and cause a malfunction. Use containers to keep small components separated.

Adequate lighting and proper tools can prevent you from accidentally damaging the internal components. Most of the procedures that follow require only a few simple tools, including the following:

- A Philips screwdriver
- A flat-tipped screwdriver
- A grounding strap
- An anti-static pad

Using your fingers can disconnect most of the connections. It is recommended that you do not use needle-nose pliers to disconnect connections as these can damage the soft metal or plastic parts of the connectors.

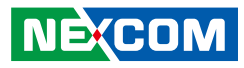

## **Safety Precautions**

- 1. Read these safety instructions carefully.
- 2. Keep this User Manual for later reference.
- 3. Disconnect the equipment from any AC outlet before cleaning or installing a component inside the chassis. Use a damp cloth. Do not use liquid or spray detergents for cleaning.
- 4. To prevent electrostatic build-up, leave the board in its anti-static bag until you are ready to install it.
- 5. For plug-in equipment, the power outlet socket must be located near the equipment and must be easily accessible.
- 6. Keep the board away from humidity.
- 7. Put the board on a stable surface. Dropping it or letting it fall may cause damage.
- 8. Wear anti-static wrist strap.
- 9. Do all preparation work on a static-free surface.
- 10. Make sure the voltage of the power source is correct before connecting the equipment to the power outlet.
- 11. Hold the board only by its edges. Be careful not to touch any of the components, contacts or connections.

- 12. All cautions and warnings on the board should be noted.
- 13. Use the correct mounting screws and do not over tighten the screws.
- 14. Keep the original packaging and the anti-static bag; in case the board has to be returned for repair or replacement.

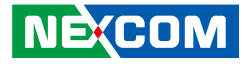

## **Technical Support and Assistance**

- 1. For the most updated information of NEXCOM products, visit NEXCOM's website at www.nexcom.com.
- 2. For technical issues that require contacting our technical support team or sales representative, please have the following information ready before calling:
  - Product name and serial number
  - Detailed information of the peripheral devices
  - Detailed information of the installed software (operating system, version, application software, etc.)
  - A complete description of the problem
  - The exact wordings of the error messages

### Warning!

- 1. Handling the unit: carry the unit with both hands and handle it with care.
- 2. Maintenance: to keep the unit clean, use only approved cleaning products or clean with a dry cloth.

## **Conventions Used in this Manual**

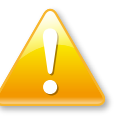

### Warning:

Information about certain situations, which if not observed, can cause personal injury. This will prevent injury to yourself when performing a task.

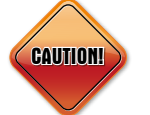

### Caution:

Information to avoid damaging components or losing data.

Note:

Provides additional information to complete a task easily.

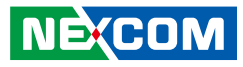

## **Global Service Contact Information**

### Headquarters NEXCOM International Co., Ltd.

9F, No. 920, Zhongzheng Rd., Zhonghe District, New Taipei City, 23586, Taiwan, R.O.C. Tel: +886-2-8226-7786 Fax: +886-2-8226-7782 www.nexcom.com

### Asia

### Taiwan NexAloT Headquarters Industry 4.0 and Cloud Services

13F, No.922, Zhongzheng Rd., Zhonghe District, New Taipei City, 23586, Taiwan, R.O.C. Tel: +886-2-8226-7796 Fax: +886-2-8226-7926 Email: jacobhuang@nexaiot.com www.nexaiot.com

### NexAloT Co., Ltd. Taichung Office

NEXCOM

16F, No.250, Sec.2, Chongde Rd., Beitun District, Taichung City, 406, Taiwan, R.O.C. Tel: +886-4-2249-1179 Fax: +886-4-2249-1172 Email: jacobhuang@nexaiot.com www.nexaiot.com

### NexCOBOT Taiwan Co., Ltd.

13F, No.916, Zhongzheng Rd., Zhonghe District, New Taipei City, 23586, Taiwan, R.O.C. Tel: +886-2-8226-7786 Fax: +886-2-8226-7926 Email: jennyshern@nexcobot.com www.nexcobot.com

### GreenBase Technology Corp.

13F, No.922, Zhongzheng Rd., Zhonghe District, New Taipei City, 23586, Taiwan, R.O.C. Tel: +886-2-8226-7786 Fax: +886-2-8226-7900 Email: vivianlin@nexcom.com.tw www.nexcom.com.tw

### DivioTec Inc.

19F-1A, No.97, Sec.4, ChongXin Rd., Sanchong District, New Taipei City, 24161, Taiwan, R.O.C. Tel: +886-2-8976-3077 Email: sales@diviotec.com www.diviotec.com

### AloT Cloud Corp.

13F, No.922, Zhongzheng Rd., Zhonghe District, New Taipei City, 23586, Taiwan, R.O.C. Tel: +886-2-8226-7786 Fax: +886-2-8226-7782 Email: alantsai@aiotcloud.net www.aiotcloud.dev

### EMBUX TECHNOLOGY CO., LTD.

13F, No.916, Zhongzheng Rd., Zhonghe District, New Taipei City, 23586, Taiwan, R.O.C. Tel: +886-2-8226-7786 Fax: +886-2-8226-7782 Email: info@embux.com www.embux.com

### TMR TECHNOLOGIES CO., LTD.

13F, No.916, Zhongzheng Rd., Zhonghe District, New Taipei City, 23586, Taiwan, R.O.C. Tel: +886-2-8226-7786 Fax: +886-2-8226-7782 Email: services@tmrtek.com www.tmrtek.com

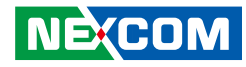

### China NEXSEC Incorporated

201, Floor 2, Unit 2, Building 15, Yard 3, Gaolizhang Road, Haidian District, Beijing, 100094, China Tel: +86-10-5704-2680 Fax: +86-10-5704-2681 Email: marketing@nexsec.cn www.nexsec.cn

### **NEXCOM Shanghai**

Room 406-407, Building C, No 154, Lane 953, Jianchuan Road, Minhang District, Shanghai, 201108, China Tel: +86-21-5278-5868 Fax: +86-21-3251-6358 Email: sales@nexcom.cn www.nexcom.cn

### NEXCOM Surveillance Technology Corp.

Floor 8, Building B3, Xiufeng Industrial Zone, GanKeng Community, Buji Street, LongGang District, ShenZhen, 518112, China Tel: +86-755-8364-7768 Fax: +86-755-8364-7738 Email: steveyang@nexcom.com.tw www.nexcom.cn

### **NEXGOL** Chongqing

1st Building No.999, Star Boulevard, Yongchuan Dist, Chongqing City, 402160, China Tel: +86-23-4960-9080 Fax: +86-23-4966-5855 Email: sales@nexgol.com.cn www.nexcom.cn

### Beijing NexGemo Technology Co.,Ltd.

Room 205, No.1, Fazhan Rd., Beijing International Information Industry Base, Changping District, Beijing, 102206, China Tel: +86-10-8072-2025 Fax: +86-10-8072-2022 Email: sales@nexgemo.cn www.nexgemo.com

### Japan NEXCOM Japan

9F, Tamachi Hara Bldg., 4-11-5, Shiba Minato-ku, Tokyo, 108-0014, Japan Tel: +81-3-5419-7830 Fax: +81-3-5419-7832 Email: sales@nexcom-jp.com www.nexcom-jp.com

### America USA NEXCOM USA

46665 Fremont Blvd., Fremont CA 94538, USA Tel: +1-510-656-2248 Fax: +1-510-656-2158 Email: sales@nexcom.com www.nexcomusa.com

### Europe United Kingdom NEXCOM EUROPE

10 Vincent Avenue, Crownhill Business Centre, Milton Keynes, Buckinghamshire MK8 0AB, United Kingdom Tel: +44-1908-267121 Fax: +44-1908-262042 Email: sales.uk@nexcom.eu www.nexcom.com

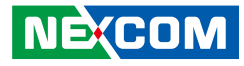

## **Package Contents**

Before continuing, verify that the EBC 358 package that you received is complete. Your package should have all the items listed in the following table.

| Item | Description    | Qty |
|------|----------------|-----|
| 1    | EBC 358        | 1   |
| 2    | COM Port Cable | 2   |

### **Optional Accessories**

| Item | Part Number    | Name                   | Description                                                  |
|------|----------------|------------------------|--------------------------------------------------------------|
| 1    | 60222 AT128v00 | 7P+15P SATA Cable + 2P | 7P+15P SATA Cable ST: MD-6102064 SATA 22P/F To SATA 7P/F/L + |
| I    | 00233AI 120X00 | Power Cable            | HS L=250mm                                                   |
| 2    | 6022261062200  | COM Part Cable         | COM Port Cable CP: NEX-110819-01 UL2651#28x9C-DB9 +          |
| Z    | 0025531002700  |                        | TU1001-10 L:200mm                                            |
| 2    |                | LISP2 O Cable          | USB Cable For NEX621A ST: MD-5606152 USB CONx2 + Bracket to  |
| 2    | 0020200002700  | USB2.0 Cable           | Dupont 10P Pit=2.0mm L=200mm                                 |
| 1    |                | Input DC Power Cable   | Power Cable ST: ST-2006022 ATX 2x2P Pit: 4.2mm To Terminal   |
| 4    | 005P000410A00  | Input DC Power Cable   | Blocks 3P Pit: 5.08mm L=230mm                                |
| 5    | 7400060067X00  | DC 24V Adapter         | Power Adapter Liteon: HA-1600-24A2 60W/24V                   |
| 6    | 4NCPM00322X00  | Terminal Block 3P      | Dinkle: 2 ESDSRM-03P ASSY 5.08mm H: 25.9mm Male 180D Green   |

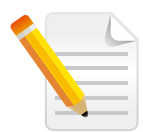

Note:

Heat spreader: The heatspreader acts as a thermal coupling device to the module and is thermally coupled to the CPU via a thermal gap filler. On some modules, it may also be thermally coupled to other heat generating components with the use of additional thermal gap fillers. Although the heatspreader is the thermal interface where most of the heat generated by the module is dissipated, it is not to be considered as a heatsink. It has been designed as a thermal interface between the module and the application specific thermal solution.

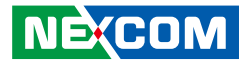

## **Ordering Information**

The following below provides ordering information for EBC 358.

### **Barebone**

### EBC 358 (P/N: 10E00035800X0)

Intel<sup>®</sup> Atom<sup>®</sup> x6425E Processors, 1 x DDR4, VGA, HDMI, LVDS, 2 x USB 3.2 (Gen1), 2 x USB 2.0, 2 x GbE LAN, 1 x SATA 3.0, 3 x RS232, 1 x RS232/422/485, M.2 Key B, and Mini PCIe.

### EBC 358-6413E (P/N: 10E00035802X0)

Intel<sup>®</sup> Atom<sup>®</sup> x6413E Processors, 1 x DDR4, VGA, HDMI, LVDS, 2 x USB 3.2 (Gen1), 2 x USB2.0, 2 x GbE LAN, 1 x SAT3.0, 3 x RS232, 1 x RS232/422/485, M.2 Key, and Mini PCIe.

### EBC 358-6211E (P/N: 10E00035801X0)

Intel<sup>®</sup> Atom<sup>®</sup> x6211E Processors, 1 x DDR4, VGA, HDMI, LVDS, 2 x USB 3.2 (Gen1), 2 x USB2.0, 2 x GbE LAN, 1 x SATA 3.0, 3 x RS232, 1 x RS232/422/485, M.2 Key B, and Mini PCIe.

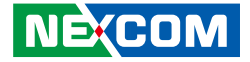

# CHAPTER 1: PRODUCT INTRODUCTION

### **Overview**

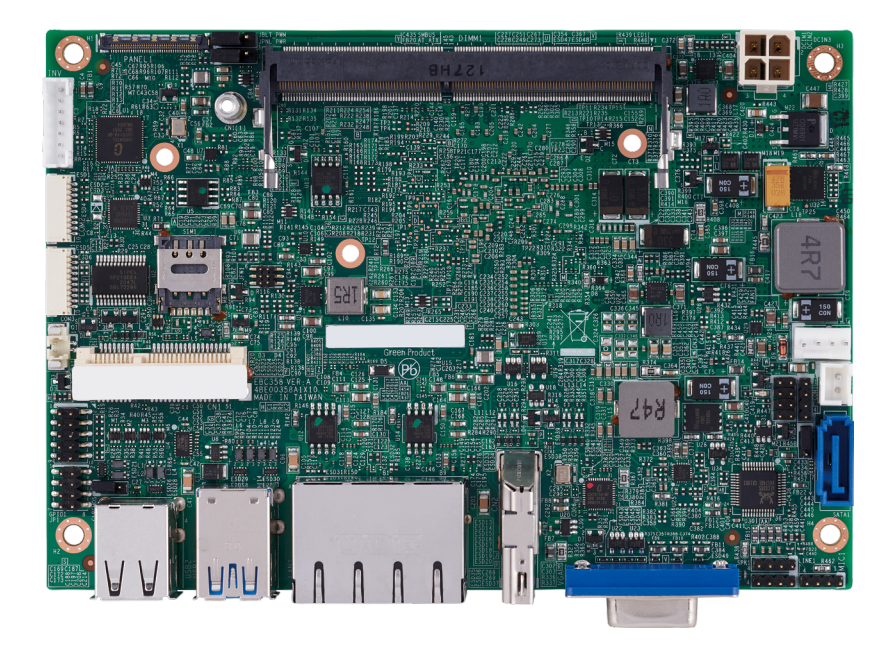

## **Key Features**

- Intel<sup>®</sup> Atom<sup>®</sup> x6000 Processor
- 1 x SO-DIMM DDR4 with non-ECC SO-DIMM 3200 MHz up to 32GB
- Support triple display VGA, HDMI, and LVDS
- 2 x Intel<sup>®</sup> GbE LAN, 2 x USB3.2 (Gen1), 3 x USB2.0, 3 x RS232, 1x RS232/485/422, 1 x SATA3.0, 8bit GPIO, and HD Audio
- 1 x M.2 Key B
- TPM 2.0
- 12V or 24 V Auto Detect

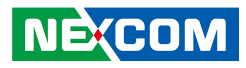

## **Hardware Specifications**

### **CPU/Chipset**

Intel Atom® x6000 Series Processors, BGA 1493

- Intel® Atom<sup>®</sup> x6425E Processor, Quad Core, 1.5M Cache, 2.0GHz (3.0GHz), 12W
- Intel® Atom<sup>®</sup> x6413E Processor, Quad Core, 1.5M Cache, 1.5GHz (3.0GHz), 9W
- Intel® Atom<sup>®</sup> x6211E Processor, Dual Core, 1.5M Cache, 1.3GHz (3.0GHz), 6W

### **Main Memory**

DDR4-3200 SO-DIMM sockets supported

### **Platform Control Hub**

 Atom<sup>™</sup> processor E3800 product family (formerly codenamed "Bay Trail-I")

### BIOS

• AMI (UEFI)

### Display

- 1 x VGA (resolution up to 1920x1080 @ 60Hz)
- 1 x HDMI 1.4b (resolution up to 3840x2160 @ 30Hz)
- 1 x Dual Channel 18/24bit LVDS) (resolution up to 1920x1080@60Hz)

### Storage

• 1 x SATA 3.0 / 1 x SATA power connector x 1(+5V)

### **Expansion Slot**

- 1 x Full size mPCIe with Nano-SIM (support SATA/PCIe/USB 2.0 Interface)
- 1 x M.2 3042 key B (Support SATA/PCIe/USB 3.2 Gen1) with Nano-SIM

### Rear I/O

- 2 x USB 3.2 Gen 1
- 2 x GbE LAN (Intel i210-IT)
- 2 x USB2.0
- 1 x VGA, 1 x HDMI connector

### I/O Interface

- 2 x USB 2.0 (Pin Header)
- 4 x serial ports:
  - 3 x RS232
  - 1 x RS232/485/422
- 1 x Front panel header, 8 bit digital I/O (4In/4Out)
- WDT, supports on board TPM 2.0
- HD AUDIO (Line-Out, SPK-Out, and MIC-In)
- 1 x Fan connector
- 1 x 4-pin (2x2) ATX Power connector

### **Power Requirement**

- 1 x 4-pin (2x2) ATX Power connector
  - Input power DC 12V or 24V only auto detect
- Support both AT and ATX power supply mode

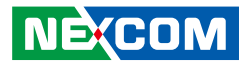

### Environment

- Board level operation temperature: 0°C to 60°C
- Storage temperature: -40°C to 85°C
- Relative humidity:
  - 10% to 95% (operating, non-condensing)
  - 5% to 95% (non-operating, non-condensing)

### Certifications

- Meet CE
- FCC Class A

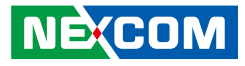

## **Knowing Your EBC 358**

**Top View** 

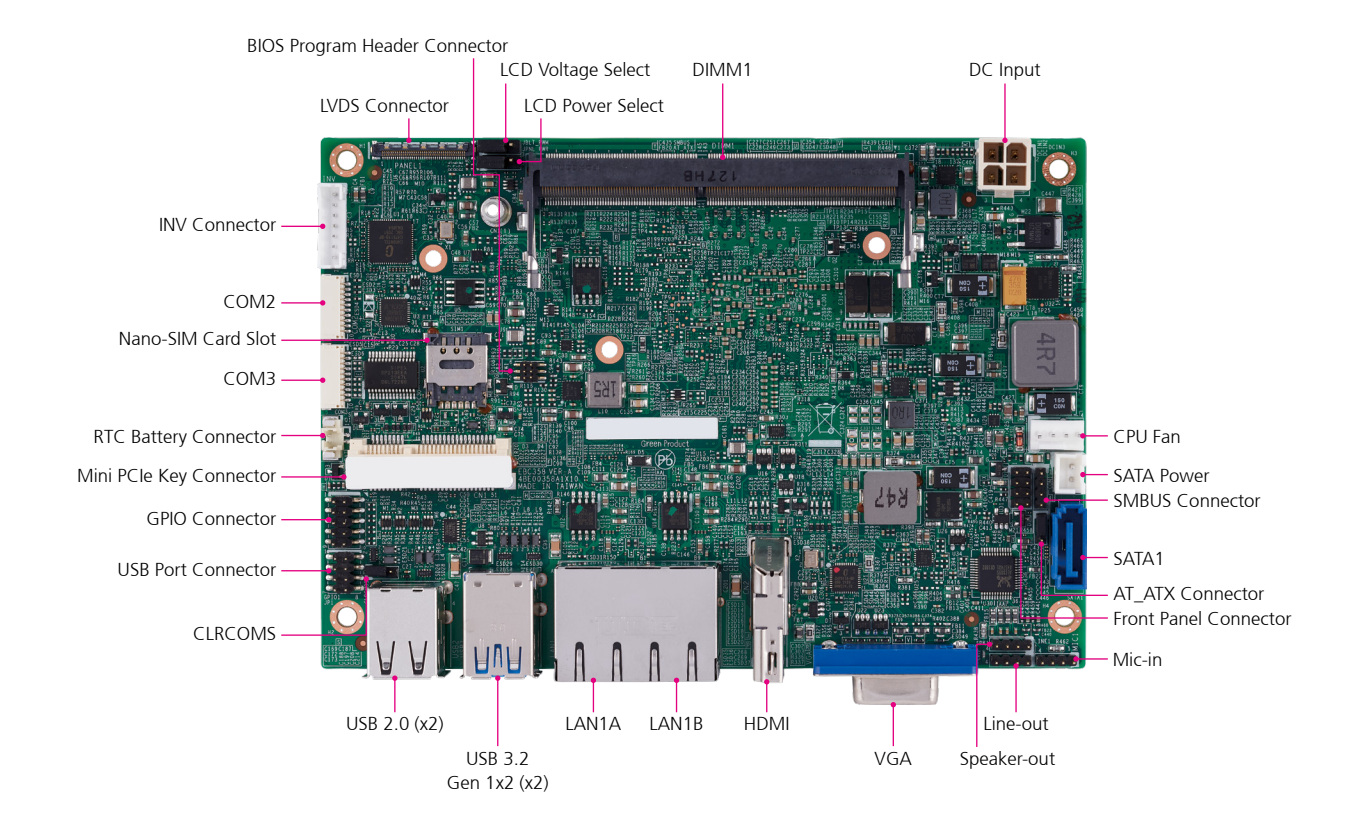

Chapter 1: Product Introduction

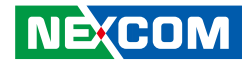

**Bottom View** 

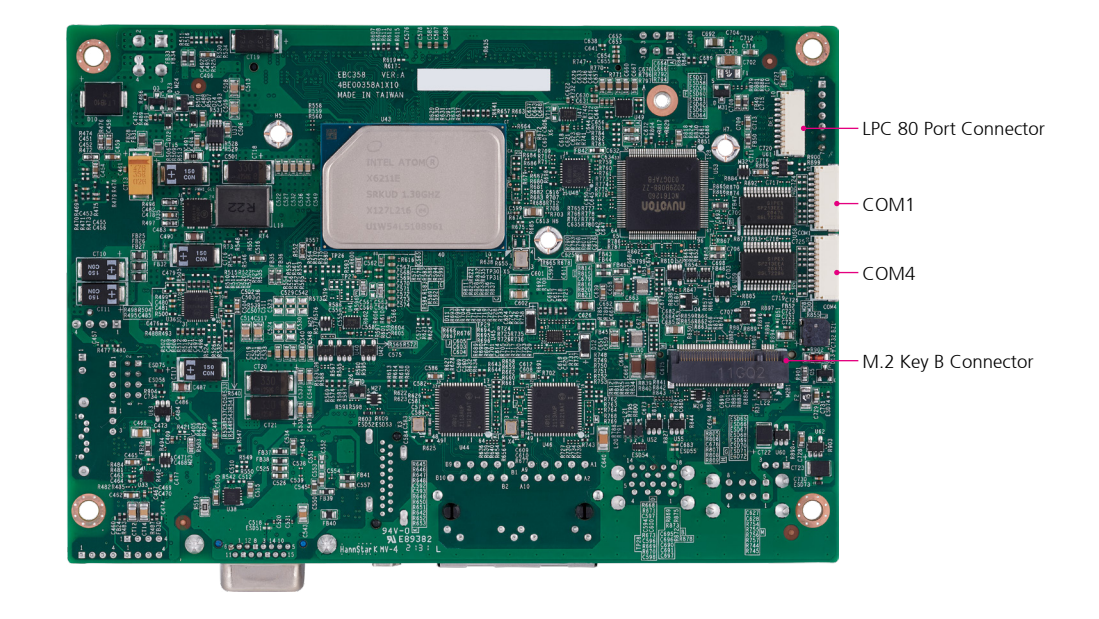

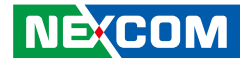

## **CHAPTER 2: JUMPERS AND CONNECTORS**

This chapter describes how to set the jumpers and connectors on the EBC 358 motherboard.

## **Before You Begin**

- Ensure you have a stable, clean working environment. Dust and dirt can get into components and cause a malfunction. Use containers to keep small components separated.
- Adequate lighting and proper tools can prevent you from accidentally damaging the internal components. Most of the procedures that follow require only a few simple tools, including the following:
  - A Philips screwdriver
  - A flat-tipped screwdriver
  - A set of jewelers screwdrivers
  - A grounding strap
  - An anti-static pad
- Using your fingers can disconnect most of the connections. It is recommended that you do not use needle-nosed pliers to disconnect connections as these can damage the soft metal or plastic parts of the connectors.
- Before working on internal components, make sure that the power is off. Ground yourself before touching any internal components, by touching a metal object. Static electricity can damage many of the electronic components. Humid environments tend to have less static electricity than

dry environments. A grounding strap is warranted whenever danger of static electricity exists.

## Precautions

Computer components and electronic circuit boards can be damaged by discharges of static electricity. Working on computers that are still connected to a power supply can be extremely dangerous.

Follow the guidelines below to avoid damage to your computer or yourself:

- Always disconnect the unit from the power outlet whenever you are working inside the case.
- If possible, wear a grounded wrist strap when you are working inside the computer case. Alternatively, discharge any static electricity by touching the bare metal chassis of the unit case, or the bare metal body of any other grounded appliance.
- Hold electronic circuit boards by the edges only. Do not touch the components on the board unless it is necessary to do so. Don't flex or stress the circuit board.
- Leave all components inside the static-proof packaging that they shipped with until they are ready for installation.
- Use correct screws and do not over tighten screws.

.

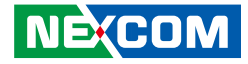

## **Jumper Settings**

A jumper is the simplest kind of electric switch. It consists of two metal pins and a cap. When setting the jumpers, ensure that the jumper caps are placed on the correct pins. When the jumper cap is placed on both pins, the jumper is short. If you remove the jumper cap, or place the jumper cap on just one pin, the jumper is open.

Refer to the illustrations below for examples of what the 2-pin and 3-pin jumpers look like when they are short (on) and open (off).

Two-Pin Jumpers: Open (Left) and Short (Right)

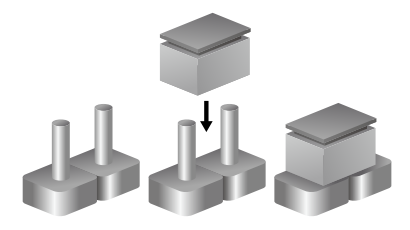

Three-Pin Jumpers: Pins 1 and 2 are Short

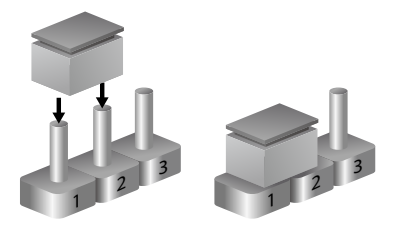

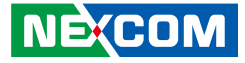

## Locations of the Jumpers and Connectors

The figure below shows the location of the jumpers and connectors.

### **Top View**

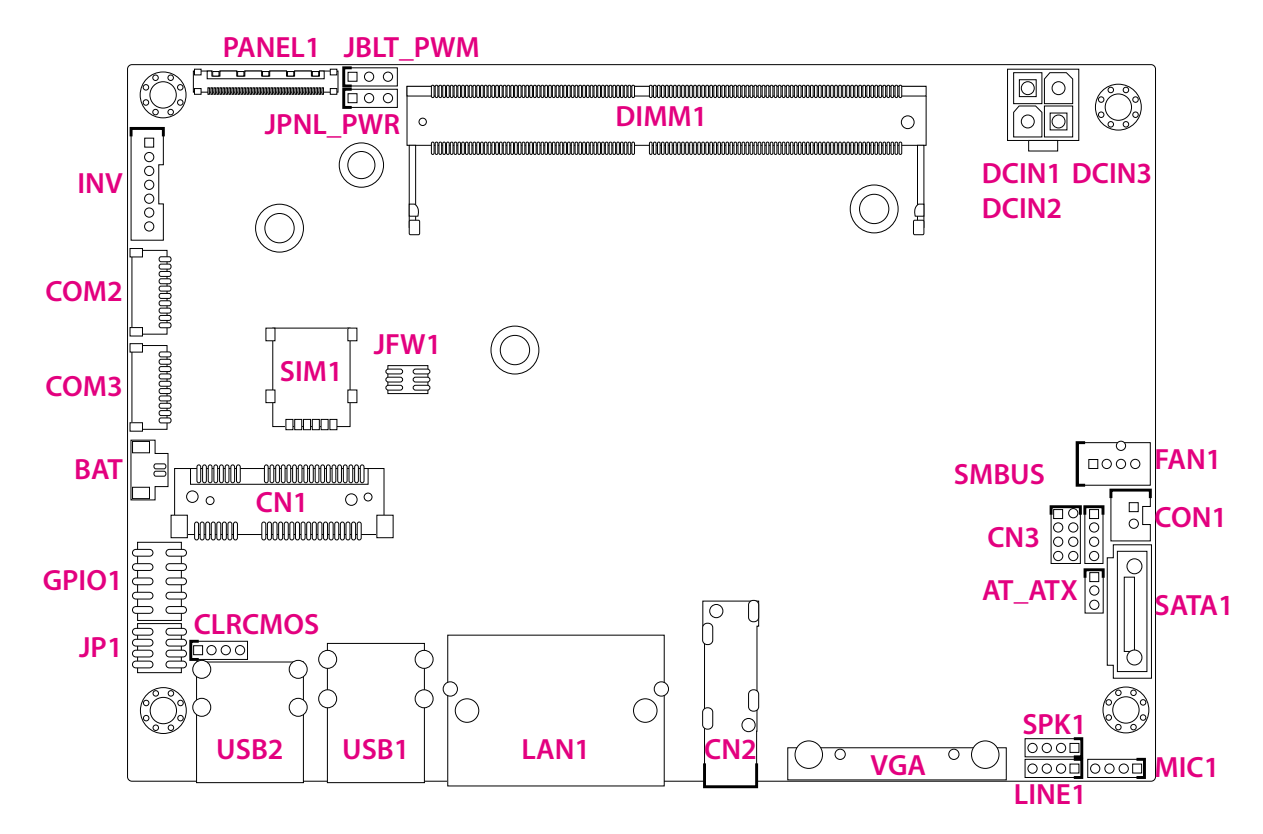

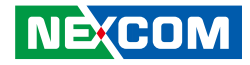

**Bottom View** 

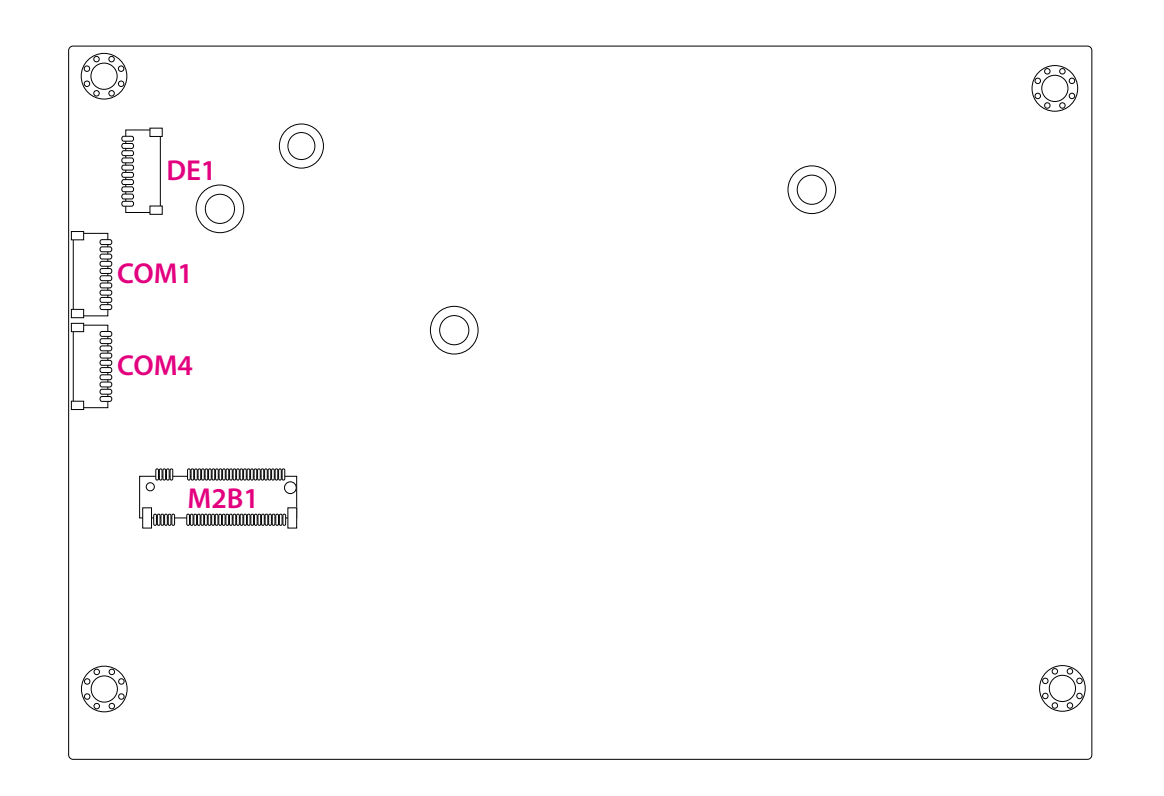

-

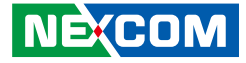

## **Connector Pin Definitions**

### External I/O Interfaces HDMI

Connector type: HDMI port Connector location: CN2

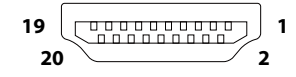

| Pin | Definition | Pin | Definition |
|-----|------------|-----|------------|
| 1   | HDMITX2P1  | 2   | GND        |
| 3   | HDMITX2N1  | 4   | HDMIX1P1   |
| 5   | GND        | 6   | HDMITX1N1  |
| 7   | HDMITX0P1  | 8   | GND        |
| 9   | HDMITX0N1  | 10  | HDMICLKP1  |
| 11  | GND        | 12  | HDMICLKN1  |
| 13  | NC         | 14  | NC         |
| 15  | HDMISCL    | 16  | HDMISDA    |
| 17  | GND        | 18  | VCC5HDMI   |
| 19  | HDMIHPD    | 20  |            |

Connector type: DB-15 port, 15-pin D-Sub Connector location: VGA1

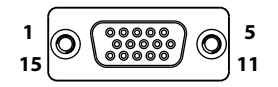

| Pin | Definition | Pin | Definition |
|-----|------------|-----|------------|
| 1   | VGA_RED    | 2   | VGA_GREEN  |
| 3   | VGA_BLUE   | 4   | NC         |
| 5   | GND        | 6   | GND        |
| 7   | GND        | 8   | GND        |
| 9   | VGA_+5V    | 10  | GND        |
| 11  | NC         | 12  | VGA_DATA   |
| 13  | VGA_HS     | 14  | VGA_VS     |
| 15  | VGA_CLK    | 16  |            |

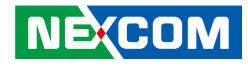

### LAN Port

Connector type: RJ45 port with LEDs Connector location: LAN1A, LAN1B

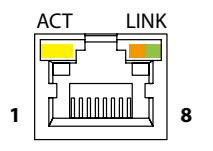

| Pin | Definition  | Pin | Definition   |
|-----|-------------|-----|--------------|
| A1  | MDI_0_P_1   | A2  | MDI_0_N_1    |
| A3  | MDI_1_P_1   | A4  | MDI_1_N_1    |
| A5  | MDI_2_P_1   | A6  | MDI_2_N_1    |
| A7  | MDI_3_P_1   | A8  | MDI_3_N_1    |
| A9  | NC          | A10 | GND          |
| A11 | LINK1G_LAN1 | A12 | LINK100_LAN1 |
| A13 | LED1_1      | A14 | ACTPW_LAN1   |
| B1  | MDI_0_P_2   | B2  | MDI_0_N_2    |
| B3  | MDI_1_P_2   | B4  | MDI_1_N_2    |
| B5  | MDI_2_P_2   | B6  | MDI_2_N_2    |
| B7  | MDI_3_P_2   | B8  | MDI_3_N_2    |
| B9  | NC          | B10 | GND          |
| B11 | LINK1G_LAN2 | B12 | LINK100_LAN2 |
| B13 | LED1_2      | B14 | ACTPW_LAN2   |

| Act (Left)      | Status        |
|-----------------|---------------|
| Flashing Yellow | Data activity |
| Off             | No activity   |

| Link (Right)  | Status               |
|---------------|----------------------|
| Steady Green  | 1G network link      |
| Steady Orange | 100Mbps network link |
| Off           | 10Mbps or No link?   |

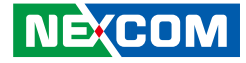

### **USB 3.0 Connector**

Connector type: Dual USB port, Type A Connector location: USB1

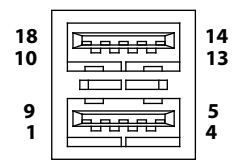

### **USB 2.0 Connector**

Connector type: Dual USB port, Type A Connector location: USB2

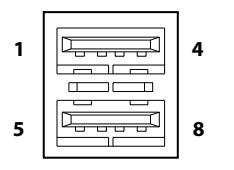

| Pin     | Definition  | Pin | Definition  |
|---------|-------------|-----|-------------|
| 1       | 5VSB_USB12  | 2   | USB2N0      |
| 3       | USB2P0      | 4   | GND         |
| 5       | USB31_RX_N0 | 6   | USB31_RX_P0 |
| 7       | GND         | 8   | USB31_TX_N0 |
| 9       | USB31_TX_P0 | 10  | 5VSB_USB12  |
| 11      | USB2N1      | 12  | USB2P1      |
| 13      | GND         | 14  | USB31_RX_N1 |
| 15      | USB31_RX_P1 | 16  | GND         |
| 19 (17) | USB31_TX_N1 | 18  | USB31_TX_P1 |

| Pin | Definition  | Pin | Definition |
|-----|-------------|-----|------------|
| 1   | P5V_USB_P34 | 2   | USB2N4     |
| 3   | USB2P4      | 4   | GND        |
| 5   | P5V_USB_P34 | 6   | USB2N5     |
| 7   | USB2P5      | 8   | GND        |

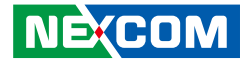

## **Internal Connectors**

### AT\_ATX Connector

Connector type: 1x3 3-pin header, 2.0mm male 180D DIP Connector location: AT\_ATX

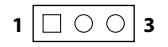

### **RTC Battery Connector**

Connector type: 1x2 2-pin 2.5mm male 180D DIP Connector location: BAT

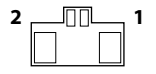

| Pin | Definition | Pin | Definition |
|-----|------------|-----|------------|
| 1   | AT_BTN     | 2   | PWRBTN#    |
| 3   | ATX_BTN    |     |            |

| Pin | Definition | Pin | Definition |
|-----|------------|-----|------------|
| 1   | GND        | 2   | 3V_BAT1    |

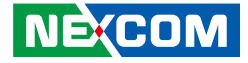

### **Audio Connector**

Connector type: 1x4 4-pin header, 2.0mm male 180D DIP Connector location: SPK1, LINE1, and MIC1

### 1 🗌 0 0 0 4

SPK1

| M     | IC  | 1 |
|-------|-----|---|
| 1 1 1 | IC. |   |

| Pin | Definition | Pin | Definition |
|-----|------------|-----|------------|
| 1   | OUT-LR+_C  | 2   | OUT-LRC    |
| 3   | OUT-RR+_C  | 4   | OUT-RRC    |

LINE1

| Pin | Definition  | Pin | Definition  |
|-----|-------------|-----|-------------|
| 1   | LINE_OUT_LC | 2   | NC          |
| 3   | LINEOUT_JD  | 4   | LINE_OUT_RC |

| Pin | Definition | Pin | Definition |
|-----|------------|-----|------------|
| 1   | MIC_OUT-L  | 2   | NC         |
| 3   | MIC_JD     | 4   | MIC_OUT-R  |

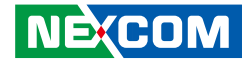

### **CLRCMOS Circuit Connector**

Connector type: 1x3 3-pin 2.0mm male 180D DIP Connector location: CLRCMOS

### **Front Panel Connector**

Connector type: 2x4 8-pin header, 2.0mm male 180D Connector location: CN3

| 7 | $\bigcirc \bigcirc \bigcirc \bigcirc \square$ | 1 |
|---|-----------------------------------------------|---|
| 8 | 0000                                          | 2 |

| Pin | Definition | Pin | Definition |
|-----|------------|-----|------------|
| 1   | VCCRTC     | 2   | I_RTCRSTL  |
| 3   | GND        |     |            |

| Pin | Definition | Pin | Definition |
|-----|------------|-----|------------|
| 1   | ATX_PWRBT# | 2   | GND        |
| 3   | PWRLED#    | 4   | PWR_LED    |
| 5   | SYSRESETN  | 6   | GND        |
| 7   | HD_LED#    | 8   | HDD_LED_DP |

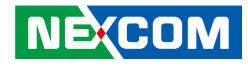

### COM Port 1

Connector type: 1x10 10-pin, 1.0mm male 90D 0.5A SMD Connector location: COM1

### COM Port 2

Connector type: 1x10 10-pin, 1.0mm male 90D 0.5A SMD Connector location: COM2

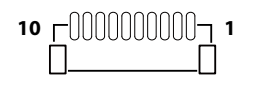

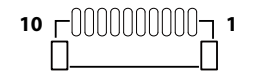

| Pin | Definition | Pin | Definition |
|-----|------------|-----|------------|
| 1   | COM1DCDL   | 2   | COM1RXD    |
| 3   | COM1TXD    | 4   | COM1DTRL   |
| 5   | GND        | 6   | COM1DSRL   |
| 7   | COM1RTSL   | 8   | COM1CTSL   |
| 9   | COM1RIL    | 10  | GND        |

| Pin | Definition | Pin | Definition |
|-----|------------|-----|------------|
| 1   | COM2DCDL   | 2   | COM2RXD    |
| 3   | COM2TXD    | 4   | COM2DTRL   |
| 5   | GND        | 6   | COM2DSRL   |
| 7   | COM2RTSL   | 8   | COM2CTSL   |
| 9   | COM2RIL    | 10  | GND        |

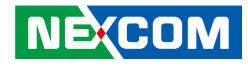

### COM Port 3

- -

Connector type: 1x10 10-pin, 1.0mm male 90D 0.5A SMD Connector location: COM3

### COM Port 4

Connector type: 1x10 10-pin, 1.0mm male 90D 0.5A SMD Connector location: COM4

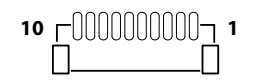

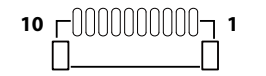

| Pin | Definition | Pin | Definition |
|-----|------------|-----|------------|
| 1   | COM3DCDL   | 2   | COM3RXD    |
| 3   | COM3TXD    | 4   | COM3DTRL   |
| 5   | GND        | 6   | COM3DSRL   |
| 7   | COM3RTSL   | 8   | COM3CTSL   |
| 9   | COM3RIL    | 10  | GND        |

| Pin | Definition | Pin | Definition |
|-----|------------|-----|------------|
| 1   | COM4DCDL   | 2   | COM4RXD    |
| 3   | COM4TXD    | 4   | COM4DTRL   |
| 5   | GND        | 6   | COM4DSRL   |
| 7   | COM4RTSL   | 8   | COM4CTSL   |
| 9   | COM4RIL    | 10  | GND        |

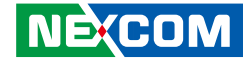

### **SATA Power Connector**

Connector type: 1x2 2-pin, 2.54mm male 180D DIP Connector location: CON1

### **BIOS Program Header Connector**

Connector type: 2x3 6-pin 1.27mm H :5.5mm male 180D SMD Connector location: JFW1

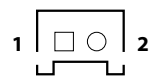

| 2 | 000                | 6 |
|---|--------------------|---|
| 1 | $\Box \circ \circ$ | 5 |

| Pin | Definition | Pin | Definition |
|-----|------------|-----|------------|
| 1   | VCC5       | 2   | GND        |

| Pin | Definition     | Pin | Definition     |
|-----|----------------|-----|----------------|
| 1   | VSPI           | 2   | GND            |
| 3   | BIOS_SPICSL0   | 4   | BIOS_SPI0_CLK  |
| 5   | BIOS_SPI0_MISO | 6   | BIOS_SPI0_MOSI |

-

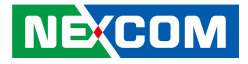

### **LPC 80 Port Connector**

Connector type: 1x10 10-pin header, 1.0mm male 90D 0.5A SMD Connector location: DE1

### **CPU Fan Connector**

10004

Connector type: 1x4 4-pin 2.54mm male 180D DIP wide: 5.08mm Connector location: Fan1

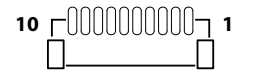

| Pin | Definition | Pin | Definition |
|-----|------------|-----|------------|
| 1   | GND        | 2   | I_PLTRSTL  |
| 3   | I_PLTRSTL  | 4   | I_ESPICSOL |
| 5   | I_ESPIIO3  | 6   | I_ESPIIO2  |
| 7   | I_ESPIIO1  | 8   | I_ESPIIO0  |
| 9   | I_ESERIRQ  | 10  | VCC3       |

| Pin | Definition | Pin | Definition |
|-----|------------|-----|------------|
| 1   | GND        | 2   | VCC12      |
| 3   | FAN1TACH   | 4   | FAN1PWM    |

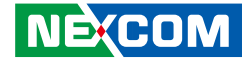

### **PWR Connector**

A1 . Connector size: ATX Power Con 2x2 male 180D DIP A2. Connector size: ATX Power Con 2x2 male 90D DIP Connector location: DCIN1, DCIN2 A3. Connector size: Terminal Blocks 2P Connector location: DCIN3

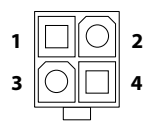

### DCIN1

| Pin | Definition | Pin | Definition |
|-----|------------|-----|------------|
| 1   | GND        | 2   | GND        |
| 3   | VIN_12_24  | 4   | VIN_12_24  |

### DCIN2

| Pin | Definition | Pin | Definition |
|-----|------------|-----|------------|
| 1   | GND        | 2   | GND        |
| 3   | VIN_12_24  | 4   | VIN_12_24  |

### DCIN3

1 🗆 🔿 2

| Pin | Definition | Pin | Definition |
|-----|------------|-----|------------|
| 1   | GND        | 2   | VIN_12_24  |

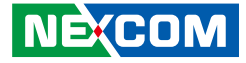

### **GPIO** Connector

-

Connector type: 2x5 10-pin header, SMD 1.0mm H: 5mm male 180D Connector location: GPIO1

### **INV Connector**

1 000000 7

Connector type: 1x7 7-pin 2.0mm male 180D DIP Connector location: INV

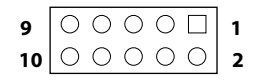

| Pin | Definition | Pin | Definition |
|-----|------------|-----|------------|
| 1   | GPIO_PWR   | 2   | GND        |
| 3   | GPIO_GP30  | 4   | GPIO_GP34  |
| 5   | GPIO_GP31  | 6   | GPIO_GP35  |
| 7   | GPIO_GP32  | 8   | GPIO_GP36  |
| 9   | GPIO_GP33  | 10  | GPIO_GP37  |

| Pin | Definition | Pin | Definition  |
|-----|------------|-----|-------------|
| 1   |            | 2   | 12V_PANEL   |
| 3   | 12V_PANEL  | 4   | PL_BKLTCTRL |
| 5   | GND        | 6   | GND         |
| 7   | M_BKLTEN_R |     |             |

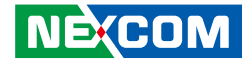

### LCD Voltage Select Connector

Connector type: 1x3 3-pin 2.54mm male 180D DIP wide: 5.08mm Connector location: JBLT\_PWM

### **LCD Power Connector**

Connector type: 1x3 3-pin 2.54mm male 180D DIP wide: 5.08mm Connector location: JPNL\_PWR

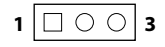

-

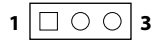

| Pin | Definition | Pin | Definition  |
|-----|------------|-----|-------------|
| 1   | VCC3       | 2   | PL_BKLTCTRL |
| 3   | VCC5       |     |             |

| Pin | Definition | Pin | Definition |
|-----|------------|-----|------------|
| 1   | VCC3       | 2   | +VCCLCDIN  |
| 3   | VCC5       |     |            |

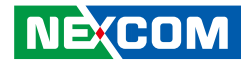

### Mini PCIe Key Connector

Connector type: Mini PCIe card slot 52pin Connector location: CN1

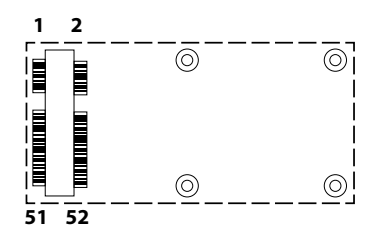

| Pin | Definition     | Pin | Definition  |
|-----|----------------|-----|-------------|
| 1   | I_WAKEL        | 2   | VCC3_MPCIE1 |
| 3   | NC             | 4   | GND         |
| 5   | NC             | 6   | 1V5_MPCIE1  |
| 7   | I_PCIECLKREQL3 | 8   | UIM_PWR     |
| 9   | GND            | 10  | UIM_DATA    |
| 11  | I_PCIECLKOUTN3 | 12  | UIM_CLK     |
| 13  | I_PCIECLKOUTP3 | 14  | UIM_RESET   |
| 15  | GND            | 16  | UIM_VPP     |
| 17  | NC             | 18  | GND         |
| 19  | NC             | 20  | VCC3_MPCIE1 |
| 21  | GND            | 22  | PERST#      |
| 23  | I_PCIERXN2     | 24  | VCC3_MPCIE1 |
| 25  | I_PCIERXP2     | 26  | GND         |

| Pin | Definition  | Pin | Definition   |
|-----|-------------|-----|--------------|
| 27  | GND         | 28  | 1V5_MPCIE1   |
| 29  | GND         | 30  | I_SMB3P3CLK  |
| 31  | PCIETXN2    | 32  | I_SMB3P3DATA |
| 33  | PCIETXP2    | 34  | GND          |
| 35  | GND         | 36  | USB2N2       |
| 37  | GND         | 38  | USB2P2       |
| 39  | VCC3_MPCIE1 | 40  | GND          |
| 41  | VCC3_MPCIE1 | 42  | NC           |
| 43  | GND         | 44  | NC           |
| 45  | NC          | 46  | NC           |
| 47  | NC          | 48  | 1V5_MPCIE1   |
| 49  | NC          | 50  | GND          |
| 51  | NC          | 52  | VCC3_MPCIE1  |

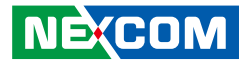

### M.2 Key B Connector (3042)

Connector type: H:8.5mm 90D gold flash SMD pit: 0.5mm Connector location: M2B1

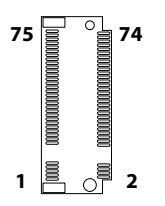

| Pin | Definition   | Pin | Definition   |
|-----|--------------|-----|--------------|
| 1   | GND          | 2   | 3V3_NGFF_M2  |
| 3   | GND          | 4   | 3V3_NGFF_M2  |
| 5   | GND          | 6   | POWER_OFF#   |
| 7   | USB2P3       | 8   | M2LTEDISL    |
| 9   | USB2N3       | 10  | DSS#_1       |
| 11  | NC           | 12  |              |
| 13  |              | 14  |              |
| 15  |              | 16  |              |
| 17  |              | 18  |              |
| 19  |              | 20  | NC           |
| 21  | M2LTECONFIG0 | 22  | NC           |
| 23  | NC           | 24  | NC           |
| 25  | NC           | 26  | LTEDISL      |
| 27  | GND          | 28  | UIM_VPP      |
| 29  | USB3RXN2     | 30  | UIM_RESET    |
| 31  | USB3RXP2     | 32  | UIM_CLK      |
| 33  | GND          | 34  | UIM_DATA     |
| 35  | USB3TXN2     | 36  | UIM_PWR      |
| 37  | USB3TXP2     | 38  | SATAODEVSLPO |

| Pin | Definition     | Pin | Definition   |
|-----|----------------|-----|--------------|
| 39  | GND            | 40  | NC           |
| 41  | SATA_PCIE_RXN0 | 42  | NC           |
| 43  | SATA_PCIE_RXP0 | 44  | NC           |
| 45  | GND            | 46  | NC           |
| 47  | SATA_PCIE_TXN0 | 48  | NC           |
| 49  | SATA_PCIE_TXP0 | 50  | NGFF_PERSET# |
| 51  | GND            | 52  | NGFF_CLKREQ# |
| 53  | I_PCIECLKOUTN2 | 54  | NGFF_WAKE#   |
| 55  | I_PCIECLKOUTP2 | 56  | NGFF_SMB_CLK |
| 57  | GND            | 58  | NGFF_SMB_DAT |
| 59  | NC             | 60  | NC           |
| 61  | NC             | 62  | NC           |
| 63  | NC             | 64  | NC           |
| 65  | NC             | 66  | NC           |
| 67  | 3V3_N_PLTRST#  | 68  | M2B_SUSCLK   |
| 69  | SATA_PCIE_SEL  | 70  | 3V3_NGFF_M2  |
| 71  | GND            | 72  | 3V3_NGFF_M2  |
| 73  | GND            | 74  | 3V3_NGFF_M2  |
| 75  | 3V3_NGFF_M2    |     |              |

### NEXCOM

Copyright © 2023 NEXCOM International Co., Ltd. All Rights Reserved.

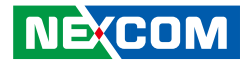

### **LVDS** Connector

Connector type: 1x40 40-pin 0.4mm female 180D SMD Connector location: PANEL1

# **1** \_\_\_\_\_\_\_ **40**

| Pin | Definition | Pin | Definition |
|-----|------------|-----|------------|
| 1   | LVDS0_D0-  | 2   | LVDS0_D0+  |
| 3   | LVDS0_D1-  | 4   | LVDS0_D1+  |
| 5   | LVDS0_D2-  | 6   | LVDS0_D2+  |
| 7   | LVDS0_D3-  | 8   | LVDS0_D3+  |
| 9   | LVDS1_D0-  | 10  | LVDS1_D0+  |
| 11  | LVDS1_D1-  | 12  | LVDS1_D1+  |
| 13  | LVDS1_D2-  | 14  | LVDS1_D2+  |
| 15  | LVDS1_D3-  | 16  | LVDS1_D3+  |
| 17  | GND        | 18  | VCC_LCD    |
| 19  | VCC_LCD    | 20  | VCC_LCD    |

| Pin | Definition  | Pin | Definition |
|-----|-------------|-----|------------|
| 21  | VCC_LCD     | 22  | NA         |
| 23  | GND         | 24  | GND        |
| 25  | GND         | 26  | LVDS0_CLK- |
| 27  | LVDS0_CLK+  | 28  | GND        |
| 29  | GND         | 30  | GND        |
| 31  | GND         | 32  | CH_ENABKL  |
| 33  | PL_BKLTCTRL | 34  | LVDS1_CLK- |
| 35  | LVDS1_CLK-  | 36  | 12V_PANEL  |
| 37  | 12V_PANEL   | 38  | 12V_PANEL  |
| 39  | 12V_PANEL   | 40  | NC         |

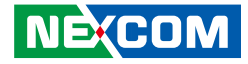

### **SATA Power Connector**

Connector type: 1.27mm H: 8.45mm male 180D DIP Connector location: SATA1

### **SMBUS** Connector

Connector type: 1x4 4-pin header, 2.0mm male 180D DIP Connector location: SMBUS

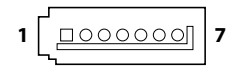

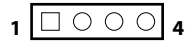

| Pin | Definition  | Pin | Definition  |
|-----|-------------|-----|-------------|
| 1   | GND         | 2   | SATA_TXP1_C |
| 3   | SATA_TXN1_C | 4   | GND         |
| 5   | SATA_RXN1_C | 6   | SATA_RXP1_C |
| 7   | GND         |     |             |

| Pin | Definition  | Pin | Definition   |
|-----|-------------|-----|--------------|
| 1   | VCC5        | 2   | I_SMB3P3DATA |
| 3   | I_SMB3P3CLK | 4   | GND          |

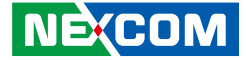

## **Block Diagram**

-

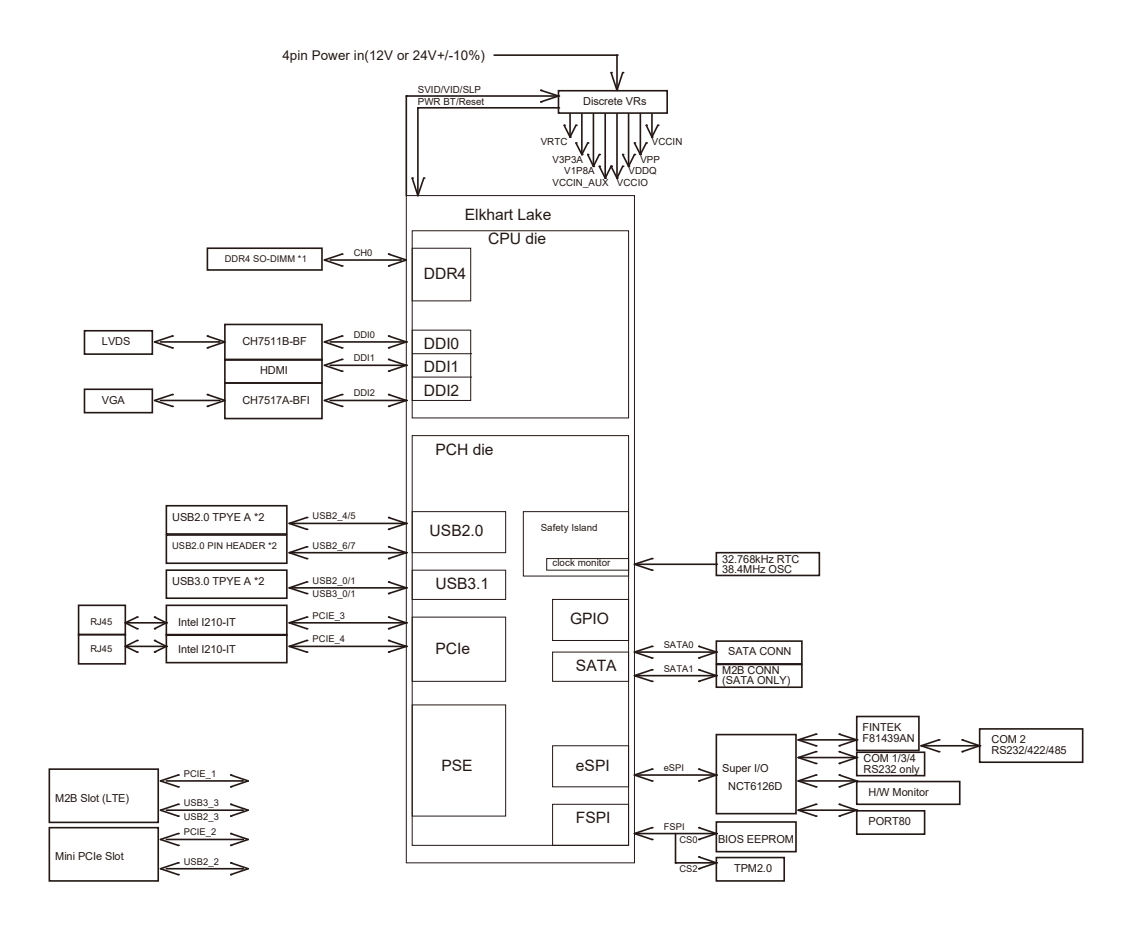

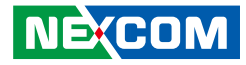

# CHAPTER 3: BIOS SETUP

This chapter describes how to use the BIOS setup program for the EBC 358. The BIOS screens provided in this chapter are for reference only and may change if the BIOS is updated in the future.

To check for the latest updates and revisions, visit the NEXCOM Web site at www.nexcom.com.tw.

## **About BIOS Setup**

The BIOS (Basic Input and Output System) Setup program is a menu driven utility that enables you to make changes to the system configuration and tailor your system to suit your individual work needs. It is a ROM-based configuration utility that displays the system's configuration status and provides you with a tool to set system parameters.

These parameters are stored in non-volatile battery-backed-up CMOS RAM that saves this information even when the power is turned off. When the system is turned back on, the system is configured with the values found in CMOS.

With easy-to-use pull down menus, you can configure such items as:

- Hard drives, diskette drives, and peripherals
- Video display type and display options
- Password protection from unauthorized use
- Power management features

The settings made in the setup program affect how the computer performs. It is important, therefore, first to try to understand all the setup options, and second, to make settings appropriate for the way you use the computer.

## When to Configure the BIOS

This program should be executed under the following conditions:

- When changing the system configuration
- When a configuration error is detected by the system and you are prompted to make changes to the setup program
- When resetting the system clock
- When redefining the communication ports to prevent any conflicts
- When making changes to the Power Management configuration
- When changing the password or making other changes to the security setup

Normally, CMOS setup is needed when the system hardware is not consistent with the information contained in the CMOS RAM, whenever the CMOS RAM has lost power, or the system features need to be changed.

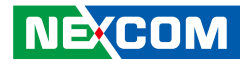

## **Default Configuration**

Most of the configuration settings are either predefined according to the Load Optimal Defaults settings which are stored in the BIOS or are automatically detected and configured without requiring any actions. There are a few settings that you may need to change depending on your system configuration.

## **Entering Setup**

When the system is powered on, the BIOS will enter the Power-On Self Test (POST) routines. These routines perform various diagnostic checks; if an error is encountered, the error will be reported in one of two different ways:

- If the error occurs before the display device is initialized, a series of beeps will be transmitted.
- If the error occurs after the display device is initialized, the screen will display the error message.

Powering on the computer and immediately pressing <Del> allows you to enter Setup. Another way to enter Setup is to power on the computer and wait for the following message during the POST:

TO ENTER SETUP BEFORE BOOT PRESS

Press the belkey to enter Setup:

## Legends

| Кеу    | Function                                                                 |
|--------|--------------------------------------------------------------------------|
| ← →    | Moves the highlight left or right to select a menu.                      |
| ↑ ↓    | Moves the highlight up or down between sub-menu or fields.               |
| Esc    | Exits the BIOS Setup Utility.                                            |
| +      | Scrolls forward through the values or options of the highlighted field.  |
| -      | Scrolls backward through the values or options of the highlighted field. |
| Tab    | Selects a field.                                                         |
| F1     | Displays General Help.                                                   |
| F2     | Load previous values.                                                    |
| F3     | Load optimized default values.                                           |
| F4     | Saves and exits the Setup program.                                       |
| Enter, | Press <enter> to enter the highlighted sub-menu</enter>                  |

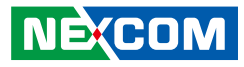

### Scroll Bar

When a scroll bar appears to the right of the setup screen, it indicates that there are more available fields not shown on the screen. Use the up and down arrow keys to scroll through all the available fields.

### Submenu

When " $\blacktriangleright$ " appears on the left of a particular field, it indicates that a submenu which contains additional options are available for that field. To display the submenu, move the highlight to that field and press  $\blacksquare$ .

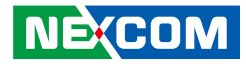

## **BIOS Setup Utility**

Once you enter the AMI BIOS Setup Utility, the Main Menu will appear on the screen. The main menu allows you to select from several setup functions and one exit. Use arrow keys to select among the items and press to accept or enter the submenu.

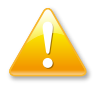

Setting incorrect field values may cause the system to malfunction.

### Main

The Main menu is the first screen that you will see when you enter the BIOS Setup Utility.

| Main                                                            | Advanced                                    | Chipset | Security                                          | Boot                              | Save & Exit                                                                                                    |
|-----------------------------------------------------------------|---------------------------------------------|---------|---------------------------------------------------|-----------------------------------|----------------------------------------------------------------------------------------------------|
| BIOS Info<br>Compliand<br>Build Date<br>Access Le<br>Project Ve | rmation<br>cy<br>e and Time<br>vel<br>rsion |         | UEFI 2.7;<br>11/25/2021<br>Administr:<br>E358T010 | PI 1.6<br>15:18:43<br>ator<br>x64 | Set the Date. Use Tab to<br>switch between Date elements.<br>Default Ranges:<br>Year: 1998-9999<br>Months: 1-12<br>Days: Dependent on month<br>Range of Years may vary. |
| Processor<br>Name                                               | Information                                 |         | E1khartLa                                         | ike ULX                           |                                                                                                    |
| Speed                                                           |                                             |         | 2000MHz                                           |                                   |                                                                                                    |
| ID .                                                            |                                             |         | 0x90661                                           |                                   |                                                                                                    |
| Stepping                                                        | 6 D                                         |         | B0                                                | 4Th                               |                                                                                                    |
| Microcode                                                       | Revision                                    |         | 4Core(s) /<br>14                                  | 4 I IIreau(s)                     |                                                                                                    |
| IGFX GO<br>Total Men<br>Memory I                                | P Version<br>10ry<br>Data Rate              |         | 18.0.1034<br>8192 MB<br>2400 MTI                  | PS                                | →++: Select Screen<br>†↓: Select Item<br>Enter: Select<br>+/-: Change Opt.<br>FI: General Help                                                                          |
| ME FW V                                                         | ersion                                      |         | 0.0.0.0                                           |                                   | F2: Previous Values                                                                                                    |
| System Da                                                       | nte                                         |         | [Wed 02/1<br>[18:45:21]                           | 6/2022]                           | F4: Save & Exit<br>ESC: Exit                                                                                                    |

### System Date

The date format is <day>, <month>, <date>, <year>. Day displays a day, from Monday to Sunday. Month displays the month, from January to December. Date displays the date, from 1 to 31. Year displays the year, from 2005 to 2099.

### System Time

The time format is <hour>, <minute>, <second>. The time is based on the 24-hour military-time clock. For example, 1 p.m. is 13:00:00. Hour displays hours from 00 to 23. Minute displays minutes from 00 to 59. Second displays seconds from 00 to 59.

NECOM

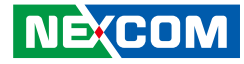

### Advanced

The Advanced menu allows you to configure your system for basic operation. Some entries are defaults required by the system board, while others, if enabled, will improve the performance of your system or let you set some features according to your preference.

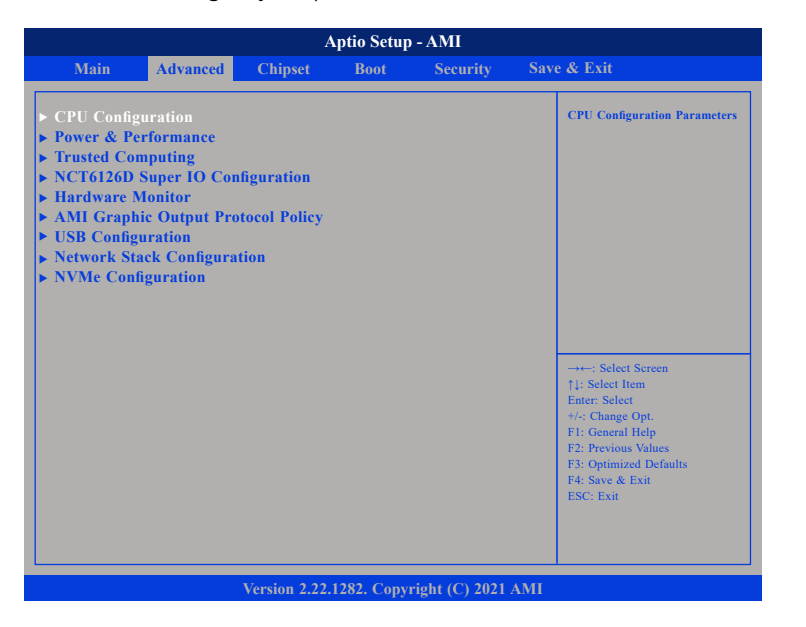

### **CPU Configuration**

This section is used to configure the CPU settings.

|                                                                                                    | Aptio Setup - AMI                                                                                                    |                                                                                                    |
|----------------------------------------------------------------------------------------------------|----------------------------------------------------------------------------------------------------|----------------------------------------------------------------------------------------------------|
| Advanced                                                                                                    |                                                                                                    |                                                                                                    |
| CPU Configuration<br>Type<br>ID<br>Speed<br>L1 Data Cache<br>L1 Instruction Cache<br>L2 Cache<br>L3 Cache<br>L4 Cache<br>VMX | Intel Atom(R) 6425E<br>Processor @ 2.00GHz<br>0x90661<br>2000MHz<br>32 KB x 4<br>32 KB x 4<br>1536 KB x 4<br>4 MB<br>N/A<br>Supported | When enabled, a VMM can<br>utilize the additional<br>hardware capabilities provided<br>by vanderpool Technology                                                                                                    |
| SMX/TXT<br>Intel (VMX) Virtualization<br>Technology                                                                          | Not Supported                                                                                                    | <ul> <li>→→: Select Screen<br/>{1; Select Item<br/>Enter: Select<br/>+/: Change Opt.<br/>F1: General Help<br/>F2: Previous Values<br/>F3: Optimized Defaults<br/>F4: Save &amp; Exit<br/>ESC: Exit     </li> </ul> |

### Intel® (VMX) Virtualization Technology

When this field is set to Enabled, the VMM can utilize the additional hardware capabilities provided by Vanderpool Technology.

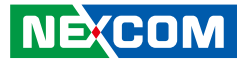

### **Power & Performance**

This section is used to configure the CPU power management features

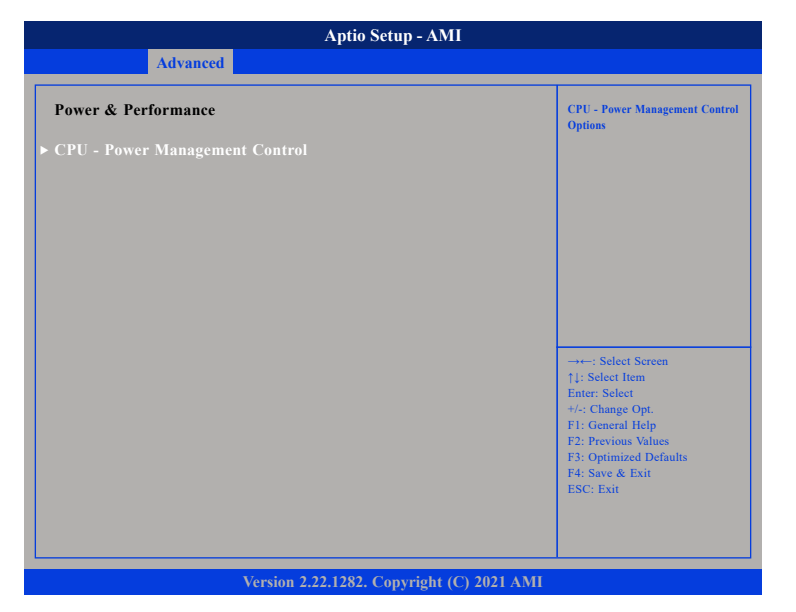

### **Power Management Control**

Enters the submenu for more configurations.

|                          | Aptio Setup - AMI                  |                                                                                                    |
|--------------------------|------------------------------------|----------------------------------------------------------------------------------------------------|
| Advanced                 |                                    |                                                                                                    |
| CPU - Power Management ( | Control                            | CPU - Power Management Control<br>Options                                                                                                    |
| Intel(R) SpeedStep(tm)   |                                    |                                                                                                    |
|                          |                                    | →→-: Select Screen<br>1: Select Item<br>Enter: Select<br>+/: Change Opt.<br>F1: General Help<br>F2: Previous Values<br>F3: Optimized Defaults<br>F4: Save & Exit<br>ESC: Exit |
| Ve                       | ersion 2.22.1282. Copyright (C) 20 | 21 AMI                                                                                                    |

### Intel(R) SpeedStep(tm)

Enables or disables Intel Speedstep technology.

، کے کے ک

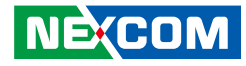

### **Trusted Computing**

This section is used to configure Trusted Platform Module (TPM) settings.

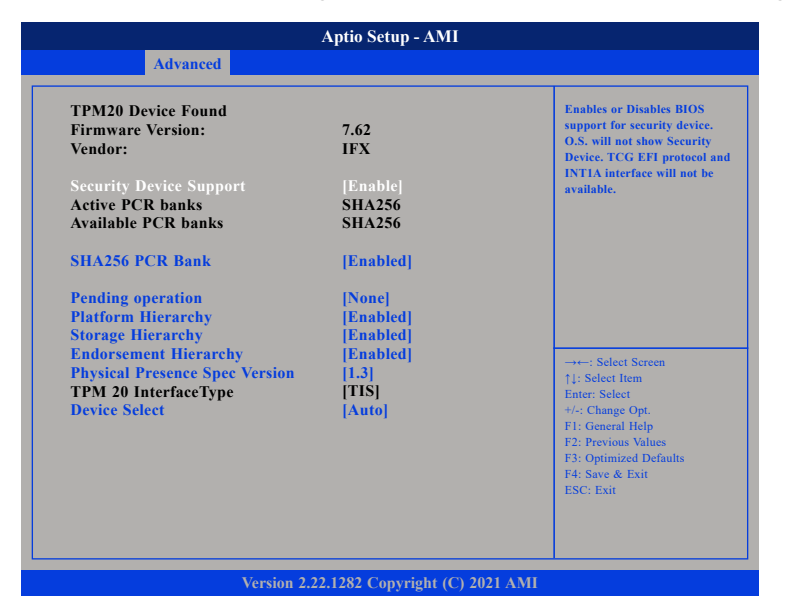

### **Security Device Support**

Enables or disables BIOS support for security device. O.S will not show Security Device. TCG EFI protocol and INT1A interface will not be available.

### SHA256 PCR Bank

Enables or disables SHA256 PCR Bank.Pending operation Schedules an operation for the security device.

### **Platform Hierarchy**

Enables or disables Platform Hierarchy.

### **Storage Hierarchy**

Enables or disables Storage Hierarchy.

### **Endorsement Hierarchy**

Enables or disables Endorsement Hierarchy.

### **Physical Presence Spec Version**

Configures which physical presence spec version the OS will support. Please note that some HCK tests might not support 1.3.

### **Device Select**

TPM 1.2 will restrict support to TPM 1.2 devices. TPM 2.0 will restrict support to TPM 2.0 devices. Auto will support both TPM 1.2 and 2.0 devices with the default set to TPM 2.0 devices if not found, and TPM 1.2 devices will be enumerated.

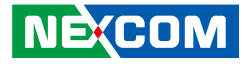

### **NCT6126D Super IO Configuration**

This section is used to configure the serial ports.

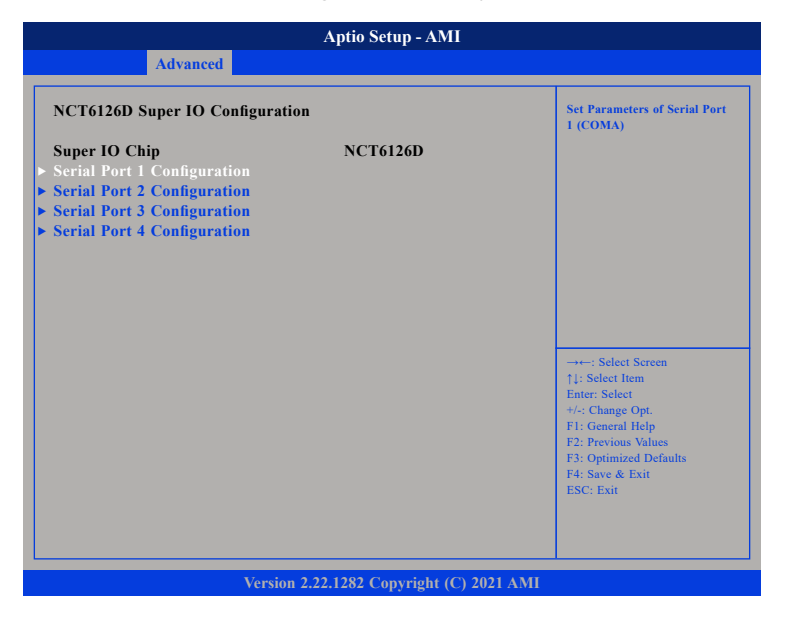

### **Super IO Chip**

Displays the Super I/O chip used on the board. Click on the desired serial port for additional configurations.

### Serial Port 1/2/3/4

Click on the desired serial port for additional configurations.

### Serial Port 1 Configuration

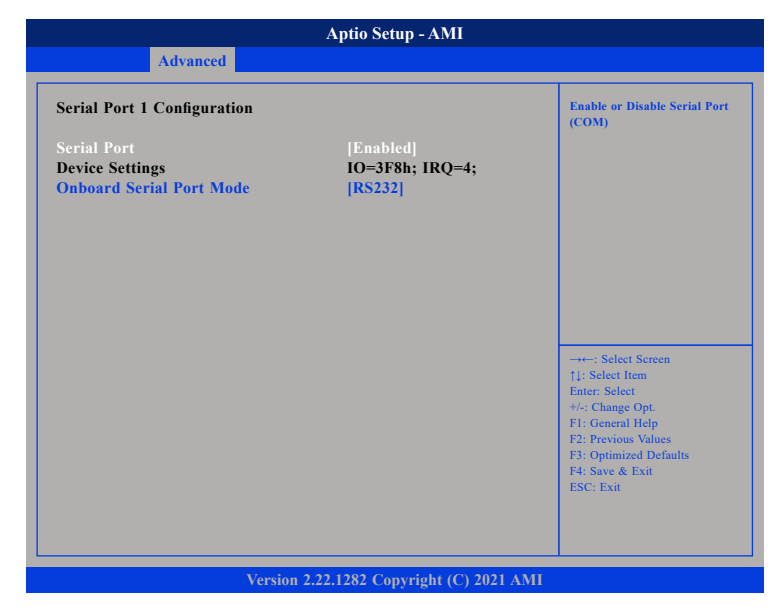

#### Serial Port

Enables or disables the serial port.

### **Onboard Serial Port Mode**

Selects this to change the serial port mode to RS232, RS422, or RS485.

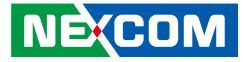

### Serial Port 2 Configuration

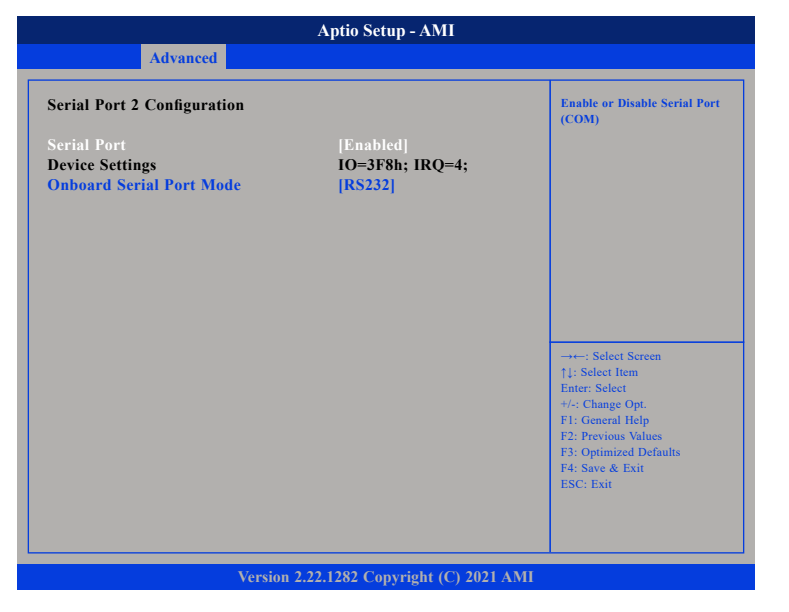

#### Serial Port

Enables or disables the serial port.

### **Onboard Serial Port Mode**

Selects this to change the serial port mode to RS232, RS422, or RS485.

### **Serial Port 3 Configuration**

| Serial Port 3 Configuration    |                              | Enable or Disable Serial Por<br>(COM)                                                 |
|--------------------------------|------------------------------|---------------------------------------------------------------------------------------|
| Serial Port<br>Device Settings | [Enabled]<br>IO=3F8h; IRQ=4; |                                                                                       |
| Change Settings                | [Auto]                       |                                                                                       |
|                                |                              |                                                                                       |
|                                |                              |                                                                                       |
|                                |                              | →←: Select Screen<br>↑↓: Select Item<br>Enter: Select                                 |
|                                |                              | +/-: Change Opt.<br>F1: General Help<br>F2: Previous Values<br>F3: Optimized Defaults |
|                                |                              | F4: Save & Exit<br>ESC: Exit                                                          |

#### Serial Port

Enables or disables the serial port.

### **Change Settings**

Selects an optimal setting for the Super IO device.

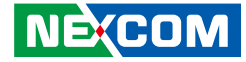

### Serial Port 4 Configuration

| Aptio Setup - AMI              |                                 |  |  |  |
|--------------------------------|---------------------------------|--|--|--|
| Advanced                       |                                 |  |  |  |
| Serial Port 4 Configuration    |                                 |  |  |  |
| Serial Port<br>Device Settings | [Enabled]<br>IO=3F8h; IRQ=4;    |  |  |  |
| Change Settings                | [Auto]                          |  |  |  |
|                                |                                 |  |  |  |
|                                |                                 |  |  |  |
|                                |                                 |  |  |  |
|                                |                                 |  |  |  |
|                                |                                 |  |  |  |
|                                |                                 |  |  |  |
|                                |                                 |  |  |  |
|                                |                                 |  |  |  |
|                                |                                 |  |  |  |
| Version 2                      | .22.1282 Copyright (C) 2021 AMI |  |  |  |

### Serial Port

Enables or disables the serial port.

### **Change Settings**

Selects an optimal setting for the Super IO device.

### **Hardware Monitor**

This section is used to monitor hardware status such as temperature, fan speed and voltages.

|                                                                                                    | Aptio Setup - AMI                                                            |                                                                                                    |
|----------------------------------------------------------------------------------------------------|------------------------------------------------------------------------------|----------------------------------------------------------------------------------------------------|
| Advanced                                                                                                    |                                                                              |                                                                                                    |
| Pc Health Status                                                                                              |                                                                              | Smart Fan function setting                                                                                                    |
| CPU temperature<br>System temperature<br>CPU FAN Speed<br>VCC 5V<br>VCC 3.3V<br>Vcore<br>> Smart Fan Function | : +23 °c<br>: +28 °c<br>: 7031 RPM<br>: +5.120 V<br>: +3.312 V<br>: +1.656 V | →→-: Select Screen<br>1): Select Item<br>Enter: Select<br>+/-: Change Opt<br>F1: General Help<br>F2: Previous Values<br>F3: Optimized Defaults<br>F4: Save & Exit<br>ESC: Exit |
| Vers                                                                                                    | sion 2.22.1282 Copyright (C) 202                                             | 1 AMI                                                                                                    |

### **CPU** temperature

Detects and displays the current CPU temperature.

### System temperature

Detects and displays the current system temperature.

### **CPU Fan Speed**

Detects and displays the connected fan speed.

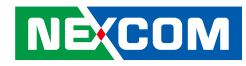

### VCC5

Detects and displays 5V voltage.

VCC3 Detects and displays 3.3V Vcore.

VCore Detects and displays the Vcore CPU voltage.

### **Smart Fan Mode** Enables or disables smart fan mode.

### **AMI Graphic Output Protocol Policy**

This section is used to configure the graphics controller settings.

|                                                                 | Aptio Setup - AMI             |                                                                   |
|-----------------------------------------------------------------|-------------------------------|-------------------------------------------------------------------|
| Advanced                                                        |                               |                                                                   |
| Intel(R) Graphics Controller Intel(R)<br>GOP Driver [17.0.1060] |                               | Output Interface                                                  |
| Output Select                                                   | [HDMI1[ACTIVE]]               |                                                                   |
|                                                                 |                               |                                                                   |
|                                                                 |                               |                                                                   |
|                                                                 |                               |                                                                   |
|                                                                 |                               |                                                                   |
|                                                                 |                               |                                                                   |
|                                                                 |                               | →←: Select Screen<br>↑↓: Select Item                              |
|                                                                 |                               | Enter: Select<br>+/-: Change Opt.                                 |
|                                                                 |                               | F1: General Help<br>F2: Previous Values<br>F3: Optimized Defaults |
|                                                                 |                               | F4: Save & Exit<br>ESC: Exit                                      |
|                                                                 |                               |                                                                   |
|                                                                 |                               |                                                                   |
| Version 2.2                                                     | 2.1282 Copyright (C) 2021 AMI |                                                                   |

### **Output Select**

Configures which display output to use upon boot.

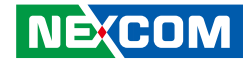

### **USB** Configuration

This section is used to configure the USB.

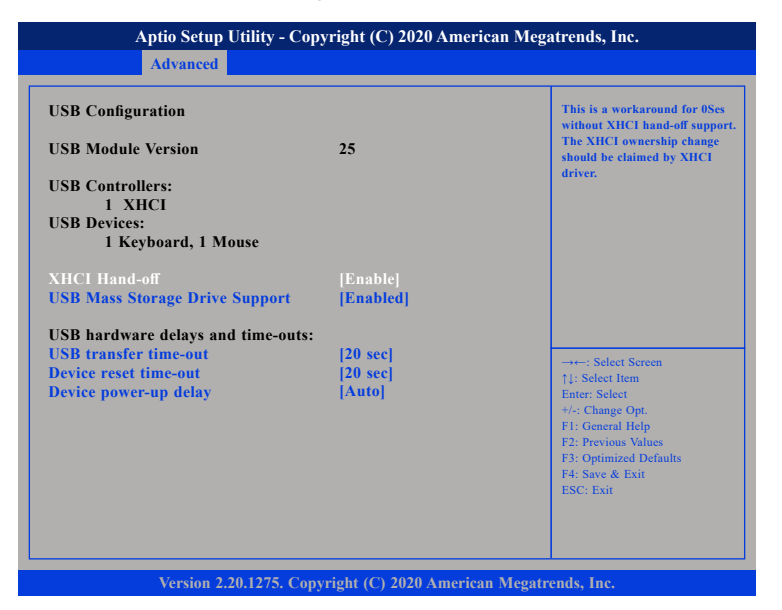

### **XHCI Hand-off**

This is a workaround for OSs that does not support XHCI hand-off. The XHCI ownership change should be claimed by the XHCI driver.

### **USB Mass Storage Driver Support**

Enables or disables USB mass storage device driver support.

### **USB** transfer time-out

The time-out value for control, bulk, and Interrupt transfers.

### Device reset time-out

Selects the USB mass storage device's start unit command timeout.

### Device power-up delay

Maximum time the value will take before it properly reports itself to the Host Controller. "Auto" uses default value: for a Root port it is 100 ms, for a Hub port the delay is taken from Hub descriptor.

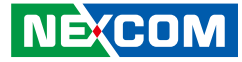

### **Network Stack Configuration**

This section is used to configure the network stack.

|               | Aptio Setup - AMI                  |                                                                                                    |
|---------------|------------------------------------|----------------------------------------------------------------------------------------------------|
| Advanced      |                                    |                                                                                                    |
| Network Stack | [Disabled]                         | Enable/Disable UEFI network<br>stack                                                                                                    |
|               |                                    | →→-: Select Screen<br>1: Select Item<br>Enter: Select<br>+/: Change Opt.<br>F1: General Help<br>F2: Provious Values<br>F3: Optimized Defaults<br>F4: Save & Exit<br>ESC: Exit |
| <br>\         | ersion 2.22.1282 Copyright (C) 202 | I AMI                                                                                                    |

### **Network Stack**

Enables or disables the network stack. When Enabled is selected, more configuration options become available.

### Network Stack

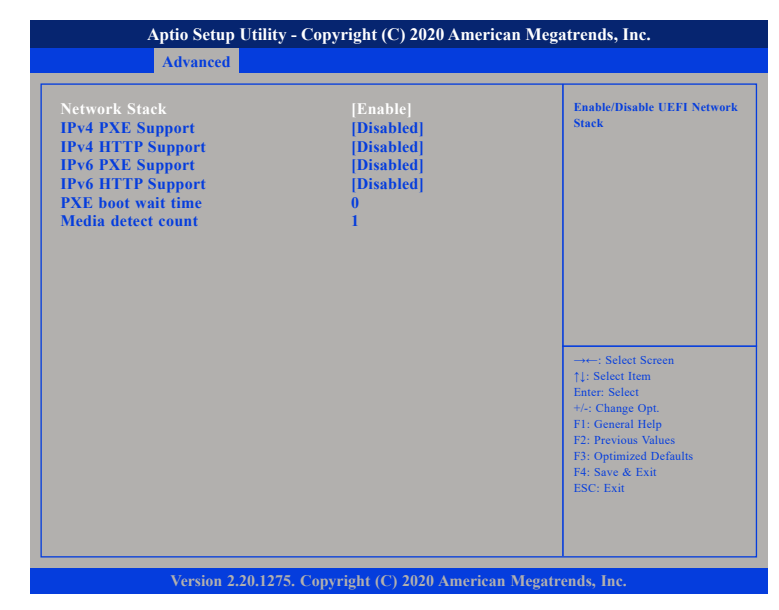

#### **Network Stack**

Enables or disables UEFI network stack.

### Ipv4 PXE Support

Enables or disables IPv4 PXE boot support. If disabled, IPv4 PXE boot option will not be created.

### Ipv4 HTTP Support

Enables or disables IPv4 HTTP support.

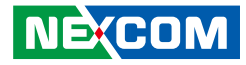

### Ipv6 PXE Support

Enables or disables IPv6 PXE boot support. If disabled, IPv6 PXE boot option will not be created.

### **Ipv6 HTTP Support**

Enables or disables IPv6 HTTP support.

### PXE boot wait time

Configures the wait time to press the ESC key to abort the PXE boot.

### Media detect count

Configures the number of times the media will be checked.

### **NVMe Configuration**

This section is used to display information on the NVMe devices installed.

| Aptio Setup Utility - Copyright (C) 2020 American Meg | atrends, Inc.                             |
|-------------------------------------------------------|-------------------------------------------|
| Advanced                                              |                                           |
| NVMe Configuration                                    |                                           |
| No NVMe Device Found                                  |                                           |
|                                                       |                                           |
|                                                       |                                           |
|                                                       |                                           |
|                                                       |                                           |
|                                                       |                                           |
|                                                       | →←: Select Screen<br>↑1: Select Item      |
|                                                       | Enter: Select<br>+/-: Change Opt.         |
|                                                       | F1: General Help<br>F2: Previous Values   |
|                                                       | F3: Optimized Defaults<br>F4: Save & Exit |
|                                                       | ESC: Exit                                 |
|                                                       |                                           |
|                                                       |                                           |

Version 2.20.1275. Copyright (C) 2020 American Megatrends, Inc.

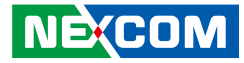

### Chipset

This section is used to configure the system based on the specific features of the chipset.

| Aptio Setup Utility - Copyright (C) 2013 American Megatrends, Inc. |                        |              |                |          |                                                                                                    |
|--------------------------------------------------------------------|------------------------|--------------|----------------|----------|----------------------------------------------------------------------------------------------------|
| Main                                                               | Advanced               | Chipset      | Security       | Boot     | Save & Exit                                                                                                    |
| LVDS Pane<br>▶ PCH-IO Co                                           | d Type<br>onfiguration |              | [Disabled]     |          | Select LVDS Resolution                                                                                                    |
|                                                                    |                        |              |                |          | →+-: Select Screen<br>1: Select Item<br>Enter: Select<br>+/-: Change Opt.<br>F1: General Help<br>F2: Previous Values<br>F3: Optimized Defaults<br>F4: Save & Exit<br>ESC: Exit |
|                                                                    | Version 2.1            | 6.1242. Conv | right (C) 2013 | American | Megatrends, Inc.                                                                                                    |

### LVDS Resolution Select

Configures the resolution of the LVDS.

### **PCH-IO Configuration**

NE;COM

Enters the PCH-IO Configuration submenu.

### **PCH-IO Configuration**

|                                                                                                    | Aptio Setup - AMI              |                                           |
|----------------------------------------------------------------------------------------------------|--------------------------------|-------------------------------------------|
| Chips                                                                                                    | et                             |                                           |
| PCH-IO Configuration                                                                                      |                                | PCI Express Configuration<br>settings     |
| <ul> <li>PCI Express Configuration</li> <li>SATA Configuration</li> <li>HD Audio Configuration</li> </ul> |                                |                                           |
| ► State After G3                                                                                          | [So State]                     |                                           |
|                                                                                                    |                                |                                           |
|                                                                                                    |                                |                                           |
|                                                                                                    |                                |                                           |
|                                                                                                    |                                | →←: Select Screen<br>↑L: Select Item      |
|                                                                                                    |                                | Enter: Select<br>+/-: Change Opt.         |
|                                                                                                    |                                | F1: General Help<br>F2: Previous Values   |
|                                                                                                    |                                | F3: Optimized Defaults<br>F4: Save & Exit |
|                                                                                                    |                                | ESC: Exit                                 |
|                                                                                                    |                                |                                           |
|                                                                                                    |                                |                                           |
| Version                                                                                                   | 2.22.1282 Copyright (C) 2021 A | MI                                        |

### PCI Express Port Configuration

Enters the PCI Express Port Configuration submenu.

### SATA Configuration

Enters the SATA Configuration submenu.

### **HD Audio Configuration** Enters the HD Audio Configuration submenu.

State After G3

Enters the State After G3 submenu.

#### Copyright © 2023 NEXCOM International Co., Ltd. All Rights Reserved.

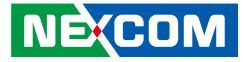

### **PCI Express Configuration**

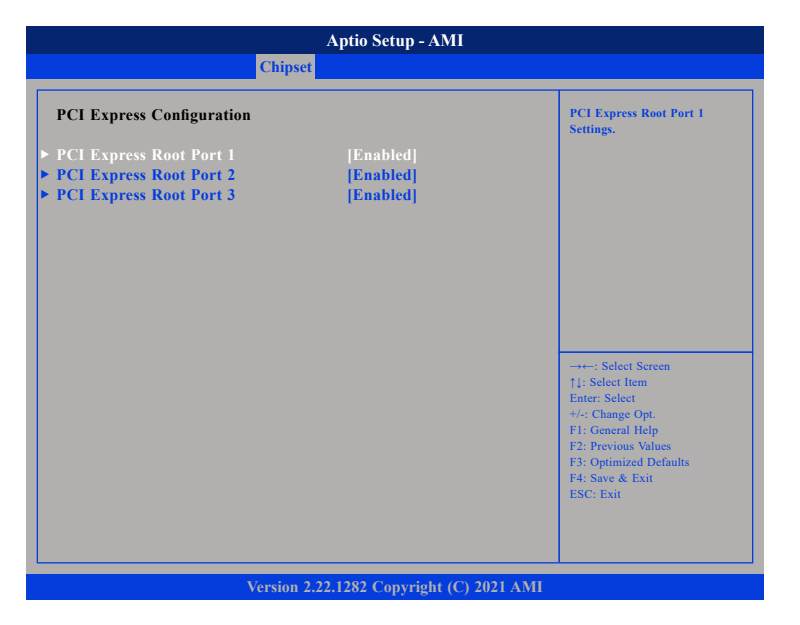

### PCI Express Root Port 1/2/3

Settings for PCI Express root port 1/2/3.

### **SATA Configuration**

|                                                            | Aptio Setup - AMI                        |                                                                                                    |
|------------------------------------------------------------|------------------------------------------|----------------------------------------------------------------------------------------------------|
| (                                                          | Chipset                                  |                                                                                                    |
| SATA Configuration                                         |                                          | Enable/Disable SATA Device.                                                                                                    |
| SATA Controller(s)<br>SATA Test Mode                       | [Enabled]<br>[Disable]                   |                                                                                                    |
| Serial ATA Port 0<br>Port 0<br>Serial ATA Port 1<br>Port 1 | Empty<br>[Enabled]<br>Empty<br>[Enabled] |                                                                                                    |
|                                                            |                                          | →→→ Select Screen<br>1: Select Item<br>Enter: Select<br>+/- Change Opt<br>FI: General Help<br>F2: Previous Values<br>F3: Optimized Defaults<br>F4: Save & Exit<br>ESC: Exit |
| Ve                                                         | sion 2.22.1282 Convrient (C) 20          | 21 AMI                                                                                                    |

### SATA Controller(s)

Enables or disables the SATA controller.

### SATA Test Mode

Enables or disables the SATA test mode.

### Port 0/1

Enables or disables the port 0/1.

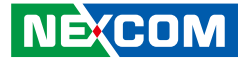

### **HD Audio Configuration**

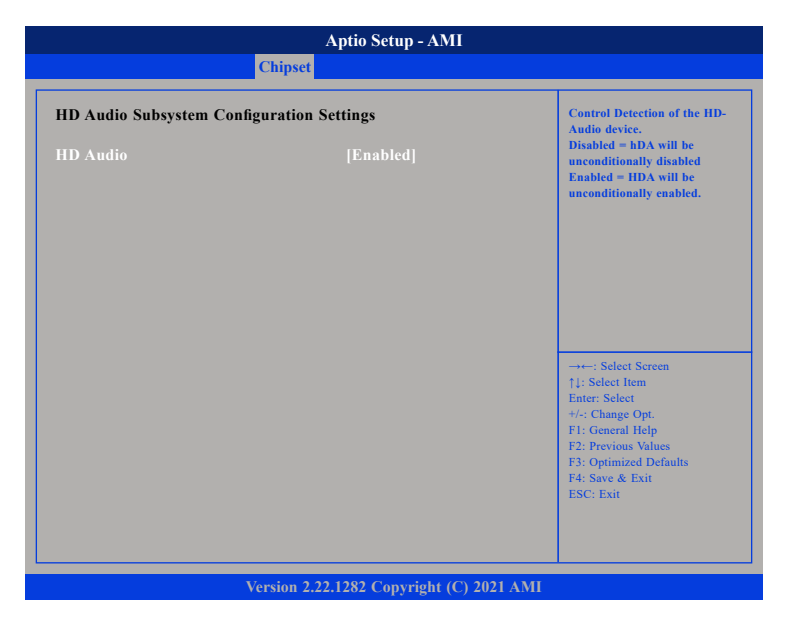

### HD Audio

Enables or disables the HD audio.

### Stste After G3

| Aptio Setup - AMI                        |         |                                           |  |  |  |  |
|------------------------------------------|---------|-------------------------------------------|--|--|--|--|
|                                          | Chipset |                                           |  |  |  |  |
| Stste After G3                           |         | Select S0/S5 for ACPI state<br>after a G3 |  |  |  |  |
| Stste After G3                           |         |                                           |  |  |  |  |
|                                          |         |                                           |  |  |  |  |
|                                          |         |                                           |  |  |  |  |
|                                          |         |                                           |  |  |  |  |
|                                          |         |                                           |  |  |  |  |
|                                          |         |                                           |  |  |  |  |
|                                          |         | →←: Select Screen                         |  |  |  |  |
|                                          |         | ↑↓: Select Item<br>Enter: Select          |  |  |  |  |
|                                          |         | +/-: Change Opt.<br>F1: General Help      |  |  |  |  |
|                                          |         | F3: Optimized Defaults                    |  |  |  |  |
|                                          |         | ESC: Exit                                 |  |  |  |  |
|                                          |         |                                           |  |  |  |  |
|                                          |         |                                           |  |  |  |  |
| Version 2.22.1282 Copyright (C) 2021 AMI |         |                                           |  |  |  |  |

### Stste After G3

Configures the power state when power is re-applied after a power failure (G3 state).

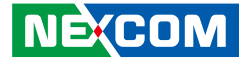

### Security

.

| Aptio Setup - AMI                                                                                                    |                                                                                                    |                                                                                                 |                                                   |      |     |                                                                                                    |  |
|----------------------------------------------------------------------------------------------------|----------------------------------------------------------------------------------------------------|-------------------------------------------------------------------------------------------------|---------------------------------------------------|------|-----|----------------------------------------------------------------------------------------------------|--|
| Main                                                                                                    | Advanced                                                                                                    | Chipset                                                                                         | Security                                          | Boot | Sav | e & Exit                                                                                                    |  |
| Password D                                                                                                    | escription                                                                                                    |                                                                                                 |                                                   |      |     | Set Administrator Password                                                                                                    |  |
| If ONLY th<br>then this on<br>only asked<br>If ONLY th<br>is a power of<br>boot or entu<br>have Admir<br>The passwo<br>in the follow | e Administrato<br>Ily limits access<br>for when enteri<br>e User's passwo<br>n password an<br>er Setup. In Set<br>uistrator rights.<br>rd length must | r's password<br>to Setup an<br>ng Setup.<br>ord is set, th<br>d must be en<br>up the User<br>be | l is set,<br>d is<br>en this<br>ntered to<br>will |      |     |                                                                                                    |  |
| Minimum Ia<br>Maximum I<br>Administra<br>User Passwo                                                                                 | ving range:<br>ength<br>tor Password<br>ord                                                                                                    |                                                                                                 | 3<br>20                                           |      |     | →+-: Select Screen<br>14: Select Item<br>Enter: Select<br>+/-: Change Opt.<br>F1: General Help<br>F2: Previous Values<br>F3: Optimized Defaults<br>F4: Save & Exit<br>ESC: Exit |  |
| Version 2.22.1282 Copyright (C) 2021 AMI                                                                                             |                                                                                                    |                                                                                                 |                                                   |      |     |                                                                                                    |  |

### **Administrator Password**

Selects this to reconfigure the administrator's password.

### **User Password**

Selects this to reconfigure the user's password.

### Secure Boot

| Aptio Setup - AMI                       |                         |              |                       |             |     |                                                                                                    |  |
|-----------------------------------------|-------------------------|--------------|-----------------------|-------------|-----|----------------------------------------------------------------------------------------------------|--|
| Main                                    | Advanced                | Chipset      | Security              | Boot        | Sav | e & Exit                                                                                                    |  |
| Boot Config<br>Bootup Nur<br>Quiet Boot | guration<br>nLock State |              | [On]<br>[Disable]     |             |     | Select the keyboard NumLock<br>state                                                                                                   |  |
| Boot Option<br>Boot Option              | n Priorities<br>n #1    |              | [UEFI: Buil<br>Shell] | t-in EFI    |     |                                                                                                    |  |
|                                         |                         |              |                       |             |     |                                                                                                    |  |
|                                         |                         |              |                       |             |     | →←: Select Screen<br>↑↓: Select Item                                                                                                   |  |
|                                         |                         |              |                       |             |     | Enter: Select<br>+/-: Change Opt.<br>F1: General Help<br>F2: Previous Values<br>F3: Optimized Defaults<br>F4: Save & Exit<br>ESC: Exit |  |
|                                         |                         | Version 2 22 | 1282 Convrig          | bt (C) 2021 | AMI |                                                                                                    |  |

### **Bootup NumLock State**

This allows you to determine the default state of the numeric keypad. By default, the system boots up with NumLock on wherein the function of the numeric keypad is the number keys. When set to Off, the function of the numeric keypad is the arrow keys.

### **Quiet Boot**

Enables or disables the quiet boot function.

### **Boot Option Priorities**

Adjust the boot sequence of the system. Boot Option #1 is the first boot device that the system will boot from, next will be #2 and so forth.

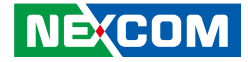

### Save & Exit

- -

| Aptio Setup - AMI                                                      |                                                         |             |                |             |                                                                                                    |  |
|------------------------------------------------------------------------|---------------------------------------------------------|-------------|----------------|-------------|----------------------------------------------------------------------------------------------------|--|
| Main Advanced Chipset Security Boot Save & Exit                        |                                                         |             |                |             |                                                                                                    |  |
| Save Option<br>Save Chang<br>Discard Cha<br>Default Opt<br>Restore Def | is<br>es and Reset<br>anges and Reset<br>ions<br>iaults | I           |                |             | Reset the system after saving<br>the changes.                                                                                                    |  |
|                                                                        |                                                         |             |                |             |                                                                                                    |  |
|                                                                        |                                                         |             |                |             | 1): Select Item<br>Enter: Select<br>+/: Change Opt.<br>FI: General Help<br>F2: Previous Values<br>F3: Optimized Defaults<br>F4: Save & Exit<br>ESC: Exit |  |
|                                                                        |                                                         | Version 2.2 | 2.1282 Copyrig | ht (C) 2021 | AMI                                                                                                    |  |

**Save Changes and Reset** To save the changes and reset, select this field then press <Enter>. A dialog box will appear. Confirm by selecting Yes.

**Discard Changes and Reset** To exit the Setup utility and reset without saving the changes, select this field then press <Enter>. You may be prompted to confirm again before exiting.

### **Restore Defaults**

To restore the BIOS to default settings, select this field then press <Enter>. A dialog box will appear. Confirm by selecting Yes.

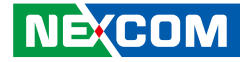

## APPENDIX A: WATCHDOG TIMER SETTING

## GuideNCT6126D WatchDog Programming Guide

#define SUPERIO\_PORT 0x2E #define WDT\_SET 0xF0 #define WDT\_VALUE 0xF1

void main(void)

{

#Enter SuperIO Configuration outportb(SUPERIO\_PORT, 0x87); outportb(SUPERIO\_PORT, 0x87);

# Set LDN

outportb(SUPERIO\_PORT, 0x07); outportb(SUPERIO\_PORT+1 ,0x08);

# Set WDT setting outportb(SUPERIO\_PORT, WDT\_SET); outportb(SUPERIO\_PORT+1, 0x00); # Use the second
# Use the minute, change value to 0x08
# Set WDT sec/min outportb(SUPERIO\_PORT, WDT\_VALUE); outportb(SUPERIO\_PORT+1, 0x05); #Set 5 seconds

}

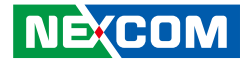

## APPENDIX B: GPI/O PROGRAMMING GUIDE

GPI/O (General Purpose Input/Output) pins are provided for custom system design. This appendix provides definitions and its default setting for the ten GPI/O pins in the EBC-358 series. The pin definition is shown in the following table:

| Pin No. | GPI/O mode | PowerOn<br>Default | Address     | Pin No. | GPI/O mode | PowerOn<br>Default | Address     |
|---------|------------|--------------------|-------------|---------|------------|--------------------|-------------|
| 1       | VCC        | -                  | -           | 2       | GND        | -                  | -           |
| 3       | GPO0       | HIGH               | A02h (Bit0) | 4       | GPI0       | -                  | A02h (Bit4) |
| 5       | GPO1       | HIGH               | A02h (Bit1) | 6       | GPI1       | -                  | A02h (Bit5) |
| 7       | GPO2       | HIGH               | A02h (Bit2) | 8       | GPI2       | -                  | A02h (Bit6) |
| 9       | GPO3       | HIGH               | A02h (Bit3) | 10      | GPI3       | -                  | A02h (Bit7) |

Control the GPO 0/1/2/3 level from I/O port A02h bit0 / A02h bit1 / A02h bit2 / A02h bit3. The bit is Set/Clear indicated output High/Low

Read GPI 0/1/2/3 Set GPO3X

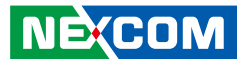

### GPIO programming sample code

#define GPO0 (0x01 << 0) #define GPO1 (0x01 << 1) #define GPO2 (0x01 << 2) #define GPO3 (0x01 << 3) #define GPO3X outportb(0xA00, 0x03) #define GPO0 HI outportb(0xA02, GPO0) #define GPO0\_LO outportb(0xA02, 0x00) #define GPO1 HI outportb(0xA02, GPO1) #define GPO1 LO outportb(0xA02, 0x00) #define GPO2 HI outportb(0xA02, GPO2) #define GPO2\_LO outportb(0xA02, 0x00) #define GPO3 HI outportb(0xA02, GPO3) #define GPO3\_LO outportb(0xA02, 0x00)

void main(void)

GPO3X; GPO0\_HI; GPO1\_LO; GPO2\_HI; GPO3\_LO;